Brilliance 272G5

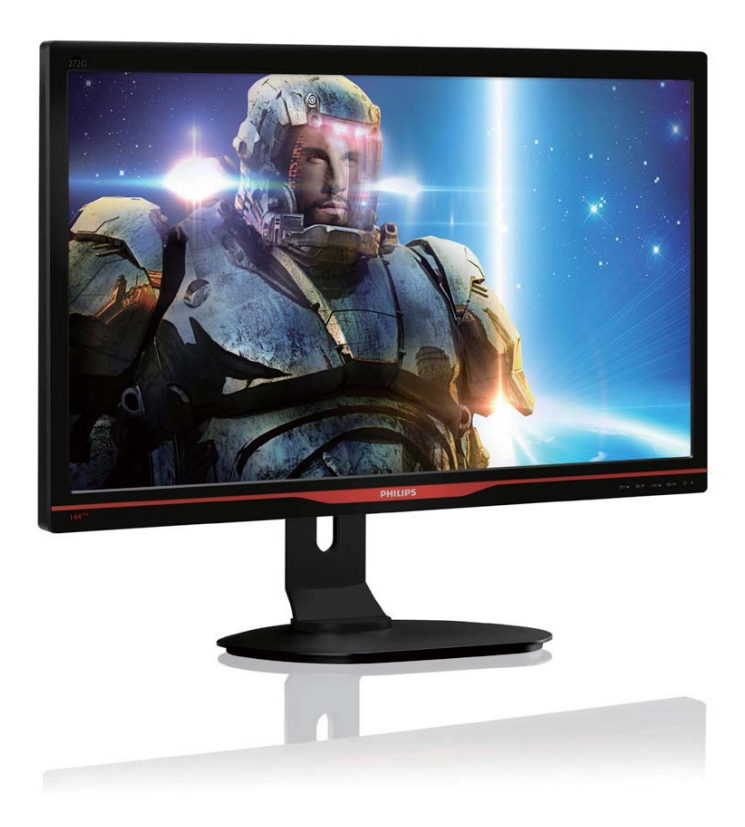

# www.philips.com/welcome ZH 使用手冊 1 客戶服務與保固 25 疑難排解與常見問答集 31

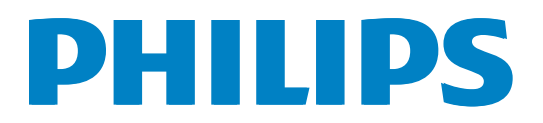

# 目錄

| 1. | 重要<br>1.1 安全措施與維護<br>1.2 標誌說明<br>1.3 產品與包裝材料的棄置方式                          | 1<br>1<br>2<br>3           |
|----|----------------------------------------------------------------------------|----------------------------|
| 2. | 安裝顯示器<br>2.1 安裝<br>2.2 操作顯示器<br>2.3 移除VESA 安裝用的底座組立<br>2.4 MHL(行動高畫質連結)簡介. | 4<br>5<br>8                |
| 3. | 影像最佳化<br>3.1 SmartImage <sup>GAME</sup><br>3.2 SmartContrast               | <b>10</b><br>10<br>12      |
| 4. | 技術規格<br>4.1 解析度與預設模式                                                       | 13<br>15                   |
| 5. | 電源管理                                                                       | 16                         |
| 6. | 法規資訊                                                                       | 17                         |
| 7. | 客戶服務與保固<br>7.1 Philips 平面顯示器像素瑕疵<br>規定<br>7.2 客戶服務與保固                      | 25<br>25<br>27             |
| 8. | 疑難排解與常見問答集<br>8.1 疑難排解<br>8.2 一般常見問答集<br>8.3 MHL 常見問題<br>8.4 遊戲的常見問題       | 31<br>31<br>32<br>34<br>35 |

## 1. 重要

本電子使用指南旨在為使用飛利浦顯示器 的使用者提供説明。請在使用顯示器之前, 詳細閱讀本使用手冊。本手冊內容包括操 作顯示器的重要資訊及注意事項。

飛利浦保固資格條件:1.必須是產品依正常 操作程序使用下所造成的損壞,2.必須出示 具有購買日期、經銷商名稱、型號與產品 生產批號的原始發票或收據。

1.1 安全措施與維護

#### 

若進行本文件未説明之控制、調整或操作 程序,則可能導致休克、觸電和/或機械 危害。

連接和使用電腦顯示器時,請閱讀並遵循 以下説明。

#### 操作

- 請避免顯示器遭受陽光直射,並遠離強 光及其他熱源。若長時間接觸此類環 境,顯示器可能會褪色及損壞。
- 請移開任何可能落入通風口內或使顯示 器無法正常散熱的物體。
- 請勿遮蓋機殼上的通風口。
- 決定顯示器的擺設位置時,請確定電源 插頭可輕易插入電源插座。
- 如果您已拔下電源線或DC電源線的方式關閉顯示器電源,再次接上電源線或DC電源線前,請至少等待6秒鐘以確保顯示器能正常操作。

- 請務必使用飛利浦附贈的合格電源線。
   如果電源線遺失,請與當地的服務中心
   聯絡。(請洽「客戶資訊服務中心」)
- 操作時,請勿讓顯示器受到強烈震動或 劇烈撞擊。
- 在操作或運送過程中,請勿敲擊顯示器 或使顯示器摔落至地面上。

#### 維護

- 為了保護顯示器避免損壞,請勿對 LCD 面板施力過大。移動顯示器時,請握住外 框將顯示器抬起;請勿將手或手指放在 面板上抬起顯示器。
- 如果長時間不使用顯示器,請拔下顯示 器電源插頭。
- 需要以稍微沾濕的抹布清潔顯示器時, 請拔下顯示器電源插頭。關閉電源後, 即可使用乾布擦拭螢幕。但是,請勿使 用酒精或腐蝕性液體等有機溶劑清潔顯 示器。
- 為了避免本機遭受撞擊或永久損壞的危險,請勿將顯示器用於多灰塵、下雨、 有水或潮濕的環境中。
- 如果不慎將水潑灑到顯示器上,請盡快
   用乾布擦乾。
- 如果有異物或液體進入顯示器內,請立 即關閉電源,並拔下電源線;接下來, 請拿出異物或擦乾液體,並將顯示器送 交維護中心處理。
- 請勿將顯示器存放於高熱、陽光直射或 寒冷的地方,也請勿在這類處所使用顯 示器。
- 為了維持顯示器的最佳效能,延長顯示器的使用壽命,請於以下溫度與濕度範圍內使用顯示器。

- 溫度:0-40°C 32-104°F
- 濕度:20-80% RH
- 重要:不使用顯示器時,請務必啟動動態 螢幕保護程式。如果顯示器會顯示靜止 的靜態內容,請務必啟動會定期更新畫 面的應用程式。長時間不斷顯示靜態影 像會導致螢幕產生「烙印」、「殘影」 或「鬼影」的情況。

「灼影」、「殘影」或「鬼影」是 LCD 面板 技術中的普遍現象。在大部分的情況下, 「灼影」、「殘影」或「鬼影」在關閉電源 後,會隨著時間逐漸消失。

#### 

若無法啟動螢幕保護程式或定期執行螢幕 重新整理程式,將導致嚴重的「灼影」、「殘 影」或「鬼影」現象,且不會消失更無法 修復。上述的損壞不包含在保固範圍內。

#### 維修

- 機蓋只能由合格服務人員開啟。
- 如需任何修護或整合紀錄文件的相關資
   訊,請洽詢當地服務中心。(請參考「消費者資訊中心」)
- 有關搬運的相關資訊,請參閱「技術規 格」。
- 請勿將顯示器留置於受陽光直接曝曬的 車內。

#### **e** 註

如果顯示器無法正常操作,或是在依本手 冊中的説明操作後不確定該採取什麼程序, 請洽詢技術服務人員。

## 1.2 標誌說明

以下小節説明此文件採用的標誌慣例。

#### 註、注意、警告

在本指南中,文字段落可能會配有圖示並 以黑體或斜體書寫,並標有「註」、「注意」 或「警告」字句;詳細説明如下:

#### **e** 註

此圖示標示重要資訊和提示,協助您提升 電腦的使用效率。

### 🚺 注意

此圖示標示如何避免硬體損壞或資料遺失的資訊。

#### 

此圖示標示可能造成人員受傷的風險,以 及如何避免發生問題的資訊。 某些小心警告可能以不同格式出現,也可 能未附任何圖標。在此類情況下,小心警 告的具體顯示由管理機關規定。

## 1.3 產品與包裝材料的棄置方式

廢電機電子設備指令 - WEEE

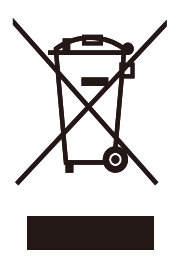

This marking on the product or on its packaging illustrates that, under European Directive 2012/19/EU governing used electrical and electronic appliances, this product may not be disposed of with normal household waste. You are responsible for disposal of this equipment through a designated waste electrical and electronic equipment collection. To determine the locations for dropping off such waste electrical and electronic, contact your local government office, the waste disposal organization that serves your household or the store at which you purchased the product.

Your new monitor contains materials that can be recycled and reused. Specialized companies can recycle your product to increase the amount of reusable materials and to minimize the amount to be disposed of.

All redundant packing material has been omitted. We have done our utmost to make the packaging easily separable into mono materials.

Please find out about the local regulations on how to dispose of your old monitor and packing from your sales representative.

# Taking back/Recycling Information for Customers

Philips establishes technically and economically viable objectives to optimize the environmental performance of the organization's product, service and activities.

From the planning, design and production stages, Philips emphasizes the important of

making products that can easily be recycled. At Philips, end-of-life management primarily entails participation in national take-back initiatives and recycling programs whenever possible, preferably in cooperation with competitors, which recycle all materials (products and related packaging material) in accordance with all Environmental Laws and taking back program with the contractor company.

Your display is manufactured with high quality materials and components which can be recycled and reused.

To learn more about our recycling program please visit

http://www.philips.com/about/ sustainability/ourenvironmentalapproach/ productrecyclingservices/index.page

## 2. 安裝顯示器

## 2.1 安裝

#### 1 包裝內容物

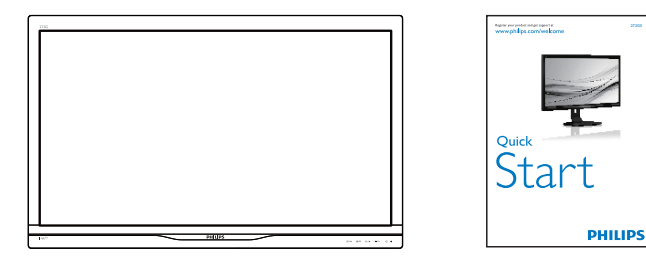

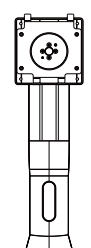

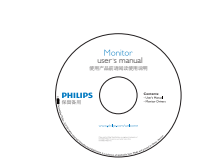

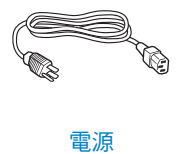

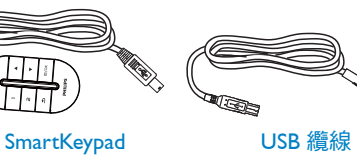

VGA

- ~ A

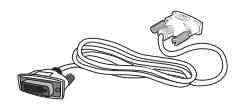

\* Dual-link DVI

- 2 安裝底座支架
- 1. 將顯示器面朝下放在平面上。小心不要 刮傷或損壞螢幕。

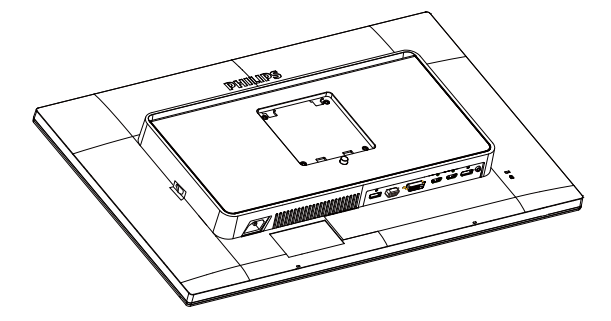

- 2. 用雙手握住支架。
  - (1) 輕輕將支架裝入 VESA 安裝區,直到 卡榫鎖住支架為止。
  - (2) 輕輕將底座裝入立架中。
  - (3) 以手指鎖緊底座底部的螺絲,將底 座緊緊固定於支架中。

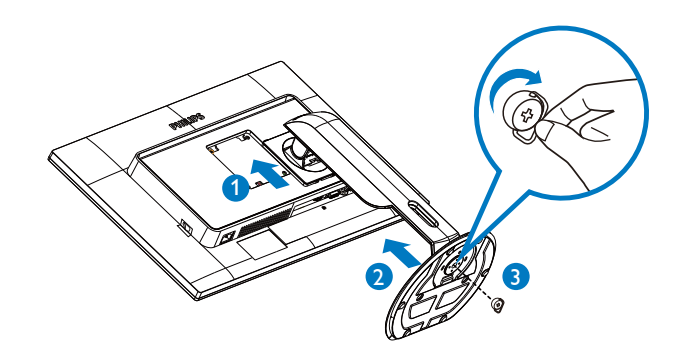

\* 依各國不同。

#### 3 連接電腦

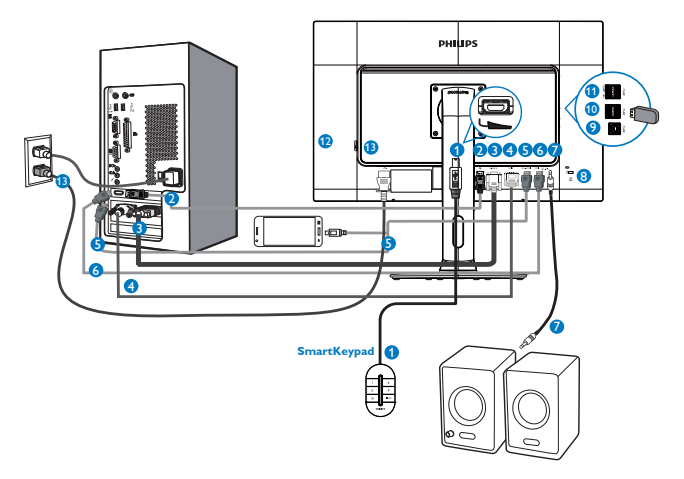

- SmartKeypad 輸入
- 2 DisplayPort
- 3 VGA 輸入
- 4 DVI 輸入
- 5 HDMI 或 MHL 輸入
- 6 HDMI 輸入
- 7 HDMI 音訊輸出
- 8 Kensington 防盜鎖
- 9 USB 上行
- USB 下行
- 1 USB 快速充電
- 12 斷電開關
- B AC 電源輸入

## 連接電腦

- 1. 將電源線穩固地連接至顯示器背面。
- 2. 先關閉電腦,再拉出電源線。
- 將顯示器訊號線連接至電腦背面的視訊 接頭。
- 將電腦及顯示器的電源線插入最接近的 插座內。
- 開啟電腦及顯示器, 若顯示器出現影像, 即表示已完成安裝。
- Ⅰ 將 SmartKeypad 連接至顯示器

將 SmartKeypad 連接至顯示器後方的 SmartKeypad 連接埠。

## **e** 註

- SmartKeypad 適用於 Philips 272G5DJEB, 不可連接到其他裝置。
- 272G5DJEB 顯示器後方的 SmartKeypad 連接埠僅供 SmartKeypad 使用。

## 2.2 操作顯示器

1 產品正面說明

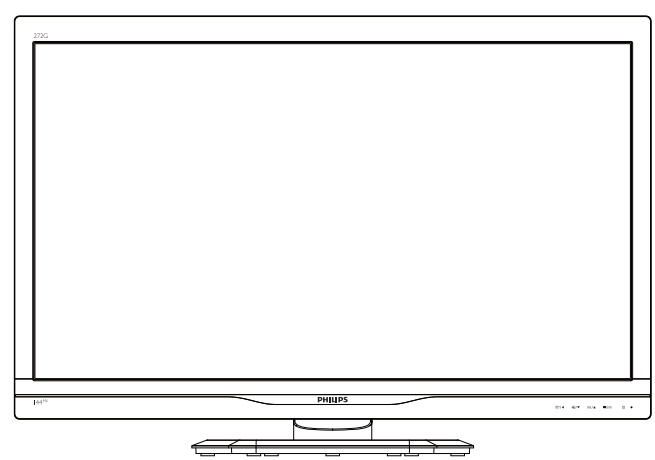

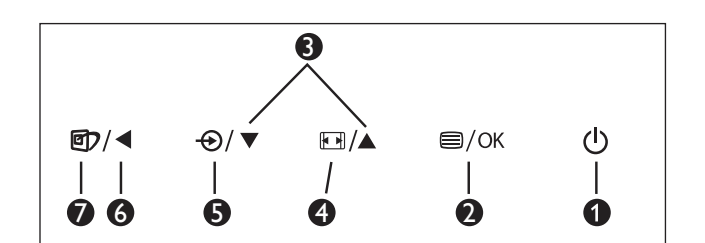

| 0 | Ċ    | 開啟和關閉顯示器的電源。                                                                                                    |
|---|------|----------------------------------------------------------------------------------------------------|
| 2 | ⊜/OK | 進入螢幕顯示選單。                                                                                                    |
| 3 |      | 進入螢幕顯示選單。                                                                                                    |
| 4 |      | SmartSize:變更顯示格式。                                                                                                    |
| 6 | Ð    | 變更輸入訊號源。                                                                                                    |
| 6 | •    | 返回上一層螢幕顯示選單。                                                                                                    |
| 7 | ٢    | SmartImage <sup>GAME</sup> :共有六種模<br>式可供選取:FPS(第一人稱<br>射擊)、Racing(競速)、<br>RTS(即時戰略)、Gamer1(玩<br>家1)、Gamer2(玩家2)及<br>Off(關閉)。 |

## 2 SmartKeypad 的說明

當您正感受身歷其境的遊戲體驗時, 無需 讓視線離開螢幕,即可快速存取最喜愛的 設定。Philips SmartKeypad 讓您不費吹灰之 力完成這項操作。透過 2x 預設按鈕, 您可 自訂及儲存遊戲的我的最愛設定。此功能 方便您控制功能表,快速存取 OSD 並選擇 各種設定。

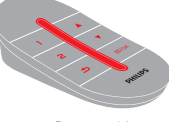

**Smart**Keypad

| 0 | 1    | SmartImage <sup>GAME</sup> / 玩家 1 模式。 |
|---|------|---------------------------------------|
| 2 | 2    | SmartImage GAME/ 玩家 2 模式。             |
| 3 | ♠    | 返回上一層螢幕顯示選單。                          |
| 4 |      | 進入螢幕顯示選單。                             |
| 6 | ⊜/OK | 存取 OSD 功能表/確認 OSD 調<br>整。             |

#### € 註

請參閱第 11 頁「自訂 Smartimage <sup>GAME</sup> 玩家 1/ 玩家 2 模式」以設定 玩家 1/ 玩家 2 模 式。

#### 3 螢幕顯示選單說明

#### 什麼是螢幕顯示 (OSD) 選單?

螢幕顯示選單 (OSD) 是所有 Philips LCD 顯示器都具有的功能,方便使用者透過螢幕上的説明視窗,直接調整螢幕效能或選擇顯示器的功能。下圖為方便使用者進行設定的螢幕顯示選單介面:

|           | VGA         |   |  |  |  |
|-----------|-------------|---|--|--|--|
| input     |             | ٠ |  |  |  |
|           | HDMI        | ٠ |  |  |  |
| Picture   | MHL-HDMI    | ٩ |  |  |  |
|           | DisplayPort | ٠ |  |  |  |
| SmartSize |             | ٠ |  |  |  |
| 1         |             | ٠ |  |  |  |
|           |             | ٠ |  |  |  |
| m         |             | ٠ |  |  |  |
|           |             |   |  |  |  |
| •         |             |   |  |  |  |

#### 控制按鍵的簡要基本說明

在上圖所顯示的 OSD 中,使用者可以按下 顯示器前基座上的▼▲按鈕移動游標,並按 確定按鈕確認選擇或變更。

#### 螢幕顯示選單

下圖為螢幕顯示選單的總體結構圖,可作 為之後進行各種調整之參考。

| Main menu      | Sub menu                                                                                  |                                                                                                    |
|----------------|-------------------------------------------------------------------------------------------|----------------------------------------------------------------------------------------------------|
| Input          | VGA                                                                                       |                                                                                                    |
|                | DVI                                                                                       |                                                                                                    |
|                | - HDMI                                                                                    |                                                                                                    |
|                | MHL-HDMI                                                                                  |                                                                                                    |
|                | DisplayPort                                                                               |                                                                                                    |
| Picture        | Brightness                                                                                | <u> </u>                                                                                                    |
|                | - Contrast                                                                                | 0~100                                                                                                    |
|                | Sharpness                                                                                 | 0~100                                                                                                    |
|                |                                                                                           | Off, Fast, Faster, Fastest                                                                                                    |
|                |                                                                                           | — On, Off                                                                                                    |
|                | SmartFrame                                                                                | <ul> <li>(On, Off), Size, Brightness, Contrast,<br/>H.Position, V.Position</li> </ul>                                           |
|                | Gamma                                                                                     | 1.8, 2.0, 2.2, 2.4, 2.6                                                                                                    |
|                | Over Scan                                                                                 | — On, Off                                                                                                    |
|                | Panel Size                                                                                | — 17"[5:4], 19"[5:4], 19"W[16:10],<br>22"W[16:10], 18.5"W[16:9],                                                                |
|                | - 1:1                                                                                     | 19.5"W[16:9], 21.5"W[16:9], 23"W[16:9] 24"W[16:9] 27"W[16:9]                                                                    |
|                | Aspect                                                                                    |                                                                                                    |
| — Audio        | Volume                                                                                    | 0~100                                                                                                    |
|                | - Mute                                                                                    | On, Off                                                                                                    |
| Color          | Color Temperature                                                                         | — 5000К, 6500К, 7500К,                                                                                                    |
|                | sRGB                                                                                      | 8200K, 9300K,11500K                                                                                                    |
|                | User Define                                                                               | Red: 0~100                                                                                                    |
|                |                                                                                           | Green: 0~100                                                                                                    |
|                |                                                                                           | Blue: 0~100                                                                                                    |
| — Language     | — English, Deutsch, Es<br>Maryar, Nederlands,<br>Polski, Русский, Sve<br>Українська, 简体中式 | spañol, Ελληνική, Français, Italiano,<br>Português, Português do Brazil,<br>enska, Suomi, Türkçe, Čeština,<br>丈, 繁體中文, 日本語, 한국어 |
| — OSD Settings | Horizontal                                                                                | 0~100                                                                                                    |
|                | — Vertical                                                                                | <u> </u>                                                                                                    |
|                | - Transparency                                                                            | Off, 1, 2, 3, 4                                                                                                    |
|                | OSD Time Out                                                                              | — 5s, 10s, 20s, 30s, 60s                                                                                                    |
| Setup          | Auto                                                                                      |                                                                                                    |
|                |                                                                                           | <u> </u>                                                                                                    |
|                |                                                                                           | 0~100                                                                                                    |
|                | Phase                                                                                     | 0~100                                                                                                    |
|                | - Clock                                                                                   | 0~100                                                                                                    |
|                | Resolution Notification                                                                   | n — On, Off                                                                                                    |
|                | Reset                                                                                     | — Yes, No                                                                                                    |
|                | Information                                                                               |                                                                                                    |
|                |                                                                                           |                                                                                                    |

## 4 解析度變更通知

本顯示器的設計可在使用原始解析度 1920 × 1080 @ 60Hz 的情況下發揮最佳效能。顯示器以不同解析度開機時,畫面上會顯示提示訊息:「Use 1920 × 1080 @ 60Hz for best results.(最佳顯示解析度為 1920 × 1080 @ 60Hz)」。

如果要關閉原始解析度提示訊息,請在螢 幕顯示選單的設定中進行設定。

- 5 機體功能
- 傾斜

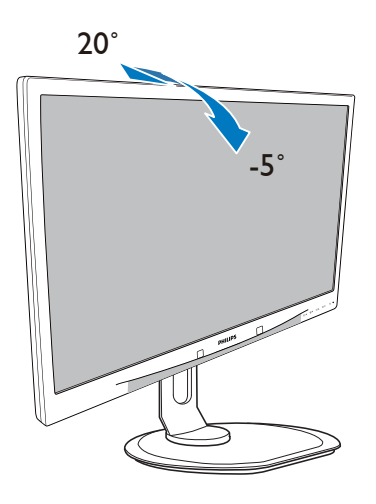

高度調整

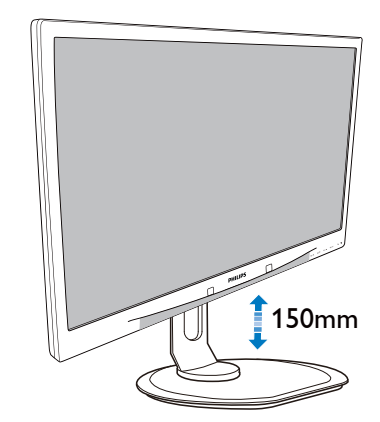

垂直轉動

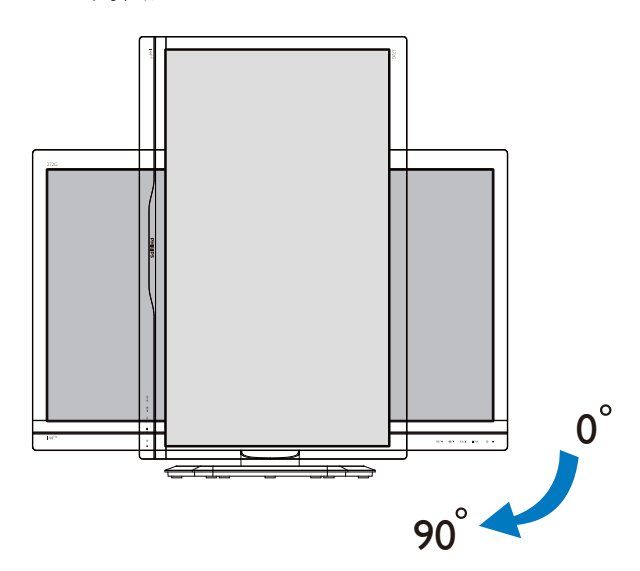

旋轉

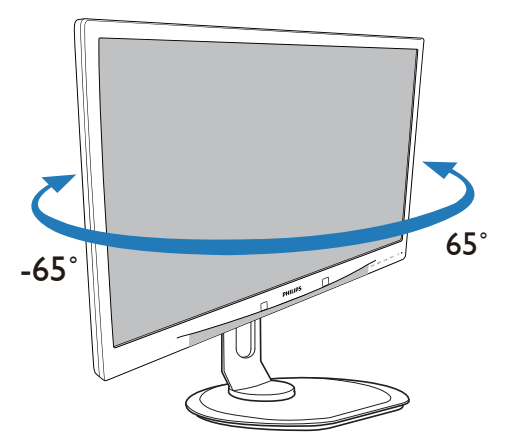

## 2.3 移除 VESA 安裝用的底座組立

開始拆卸顯示器底座時,請遵循下列説明操作,以免造成任何損壞或導致人身傷害。

 將顯示器面朝下放在平面上。小心不要 刮傷或損壞螢幕。

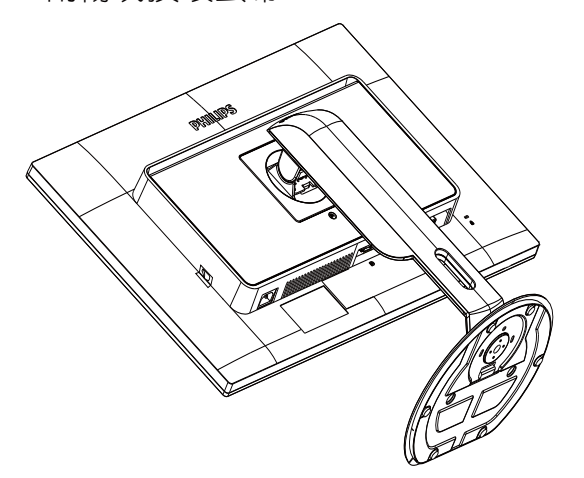

按住釋放鈕,同時傾斜底座,使其滑出。

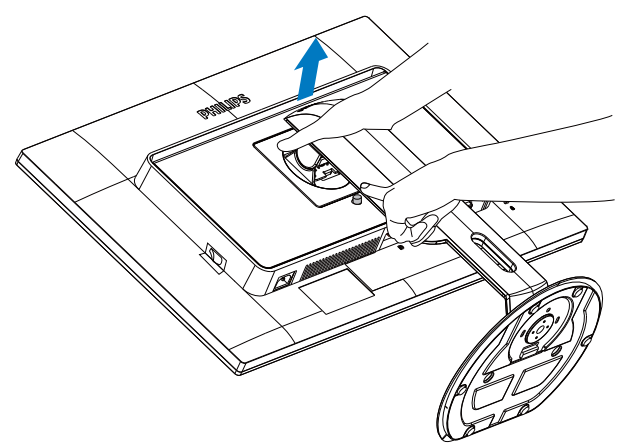

#### ● 註 本顯示器可使用 100mm × 100mm 安裝介 面。

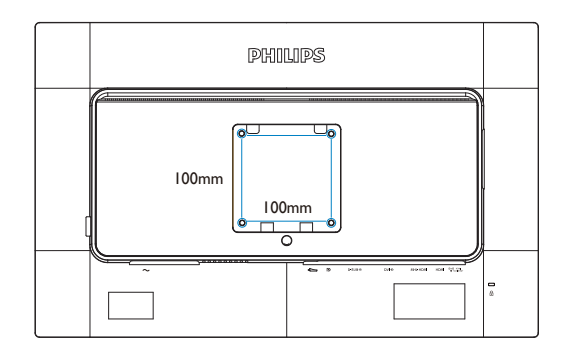

## 2.4 MHL(行動高畫質連結)簡介

## 1 這是什麼?

行動高畫質連結 (MHL) 是一種行動音訊/ 視訊介面,可將行動電話及其他可攜式裝 置直接連接至高解析度顯示器。

選購的 MHL 纜線可讓您將 MHL 行動裝置 連接至這款大型 Philips MHL 顯示器,以全 數位音效欣賞栩栩如生的 HD 視訊。現在, 您不僅能在大螢幕上盡情使用手機的遊戲、 相片、影片或其他應用程式,還能同時替 行動裝置充電,避免發生中途沒電的窘境。

#### 2 如何使用 MHL 功能?

若要使用 MHL 功能,您必須擁有 MHL 認證行動裝置。如需 MHL 認證裝置的資訊,請造訪 MHL 官方網站 (http://www.mhlconsortium.org)

此外,您還需要具備選購的 MHL 認證專用 纜線,才能使用此功能。

#### 3 如何運作?(如何連接?)

將選購的 MHL 纜線連接至行動裝置的 mini USB 連接埠,以及顯示器上標示的 [MHL-HDMI] 連接埠。現在您可在大螢幕顯示器 上欣賞影像並操作行動裝置的所有功能, 例如上網、玩遊戲、瀏覽相片等。若您的 顯示器具有喇叭功能,您將可同時聽見伴 隨的聲音。連接 MHL 纜線或關閉行動裝置 時,MHL 功能將會自動停用。

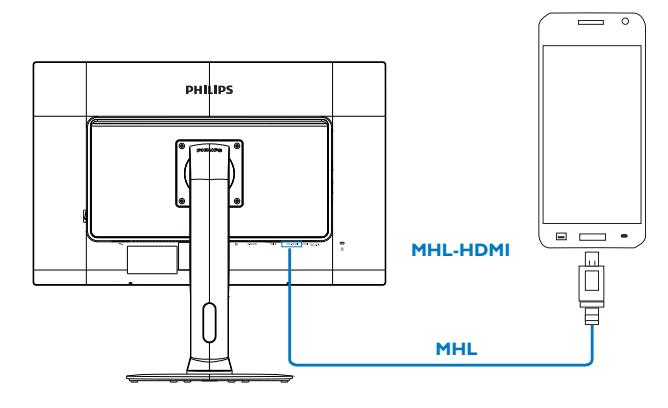

## **e i**

- 標示 [MHL-HDMI] 的連接埠是顯示器 上唯一支援 MHL 功能的連接埠(連接 MHL 纜線時)。請注意,MHL 認證纜 線不同於標準 HDMI 纜線。
- 2. 您必須另行購買通過 MHL 認證的行動 裝置。
- 如果有其他裝置正在使用中並連接至可 用的輸入端,您必須手動將顯示器切換 至 MHL-HDMI 模式才能啟動顯示器。
- 4. ErP 待命/ 關機節能不適用於 MHL 充電 功能。
- 5. 需要選購 MHL 認證的行動裝置和 MHL 纜線。(未隨附)請諮詢您的 MHL 裝 置經銷商瞭解相容性資訊。

## 3. 影像最佳化

## 3.1 SmartImage<sup>GAME</sup>

## 1 這是什麼?

SmartImage<sup>GAME</sup> 提供的預設值可依據不同遊 戲內容類型,透過即時動態調整亮度、對 比度、色彩和鋭利度等方式最佳化顯示器。 Philips SmartImage<sup>GAME</sup> 提供極致最佳化的遊 戲表現。

## 2 對我有何益處?

您需要的顯示器必須能完美顯示您最愛的 各類遊戲內容,SmartImage GAME 軟體可即時 動態調整亮度、對比度、色彩及鋭利度, 進一步提升您顯示器的使用體驗。

## 3 如何運作?

SmartImage<sup>GAME</sup> 是 Philips 獨家尖端技術,能 分析畫面顯示的遊戲內容。只要您按下按 鈕, SmartImage<sup>GAME</sup> 即可根據您選取的情境 即時動態增強影像的對比度、色彩飽和度 及鋭利度,進而呈現更完美的影像。

## 4 如何啟用 SmartImage<sup>GAME</sup> ?

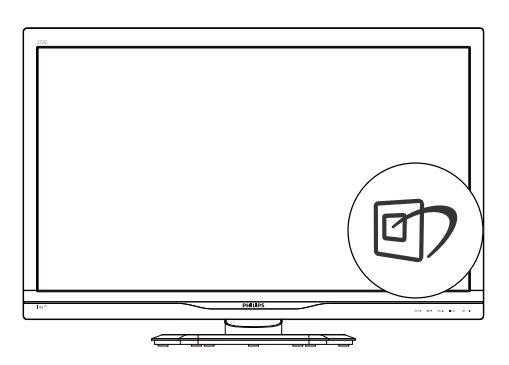

- 1. 在顯示器上按下 ① 即可啟動 SmartImage<sup>GAME</sup>。
- 按住 ▼▲ 切換「FPS(第一人稱射擊)」、「Racing(競速)」、「RTS(即時戰略)」、「Gamer1(玩家1)」、「Gamer2(玩家 2)」或「Off(關閉)」模式。

3. SmartImage<sup>GAME</sup> 選單畫面會在操作完成 後繼續顯示 5 秒,您也可以按「確定」 加以確認。

共有六種模式可供選取:「FPS(第一人 稱射擊)」、「Racing(競速)」、「RTS (即時戰略)」、「Gamer1(玩家1)」、 「Gamer2(玩家2)」及「Off(關閉)」。

| SmartImage GAME |
|-----------------|
| FPS             |
|                 |
| RTS             |
|                 |
|                 |
| Off             |

- 「FPS(第一人稱射擊)」:FPS(第一 人稱射擊)遊戲適用。改善深色主題的 黑階細節。
- 「Racing ( 競速 ) 」:競速遊戲適用。 提供最快的回應時間及高色彩飽和度。
- 「RTS(即時戰略)」:進行 RTS( 即時戰略)遊戲時,可反白顯示使用 者在 RTS 遊戲中所選取的部分(透過 SmartFrame)。使用者可針對反白顯示 的部分調整畫質。
- 「Gamer 1 ( 玩家 1 ) 」:使用者的偏 好設定會存成 玩家 1設定值。
- 「Gamer 2(玩家 1)」:使用者的偏
   好設定會存成玩家 1設定值。
- 「Off(關閉)」:不使用 SmartImage<sup>GAME</sup>進行最佳化。

# 5 自訂 Smartimage GAME 玩家 1/ 玩家 2 模式。

您可藉此建立並選擇您自己的偏好設定。

- 您必須先選擇玩家 1或玩家 2。有兩種 方法可行:
- 按一下 SmartKeypad 的「】」或「2」
   圖示,畫面即會出現 Smartimage GAME 選

單,並保持在您所選的玩家 1或玩家 2 畫面。

 在前面板按快速鍵進行選擇,也就是按 Smartimage GAME ①,然後持續按「▲▼ 」進行選擇。

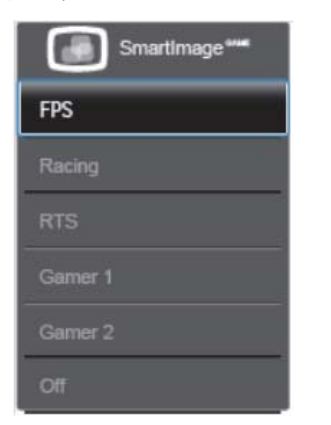

- 2. 在 SmartKeypad 上按一下「確定」,或 按前面板的快速鍵。
- 在 SmartKeypad 上按 前往螢幕顯示 選單,或按前面板的快速鍵 調整您 所偏好的模式。調整完成後您所偏好的 模式設定即配置完成,在離開螢幕顯示 選單後即會自動儲存。

## e 註

玩家模式自訂項目包括:

#### 畫質

- 1. 亮度
- 2. 對比度
- 3. 鋭利度
- 4. SmartResponse
- 5. SmartContrast
- 6. SmartFrame
- 7. 過掃瞄(僅限 HDMI 訊號來源)

#### SmartSize

- 1. 面板尺寸
- 2. 1:1
- 3. 長寬比

## 音訊

- 1. 音量
- 2. 靜音
- 3. 音訊來源

#### 色彩

- 1. 色溫
- 2. sRGB
- 3. 使用者定義

#### 3.2 SmartContrast

#### 1 這是什麼?

這是一項獨一無二的技術,能動態分析畫 面顯示內容,進而自動最佳化顯示器的對 比度比例,讓您能觀看到最高的清晰度, 盡情享受觀賞的樂趣;此項技術可強化背 光功能,讓影像呈現更清晰、生動與明亮 的效果,亦可調暗背光,清楚顯現出黑暗 背景中的影像。

#### 2 對我有何益處?

無論是哪一種的內容類型,您都需要看得 清楚、舒適。SmartContrast 能動態控制對 比度並調整背光,既可呈現清晰、明亮的 遊戲畫面與視訊影像,又能顯示清楚易讀 的辦公文件文字。只要減少顯示器的耗電 量,您不但可以節省能源成本,還能延長 顯示器的使用壽命。

#### 3 如何運作?

SmartContrast 啟動後就會即時分析畫面顯示的內容,並且調整色彩及控制背光深淺。 此項功能可動態強化對比度,讓您在觀賞 影片或玩遊戲時能獲得絕佳的娛樂體驗。

# 4. 技術規格

| 顯示器面板類型                                                                                                    | TN LCD                                                                                                    |
|----------------------------------------------------------------------------------------------------|----------------------------------------------------------------------------------------------------|
| 背光                                                                                                    | LED                                                                                                    |
| 面板尺寸                                                                                                    | 27"W(68.6 公分)                                                                                                    |
|                                                                                                    | 16:9                                                                                                    |
| 像素間距                                                                                                    | 0.31 × 0.31 公釐                                                                                                    |
|                                                                                                    | 300 cd/ 平方公尺                                                                                                    |
| SmartContrast                                                                                                    | 80,000,000:1                                                                                                    |
| 對比度(一般)                                                                                                    | 1000:1                                                                                                    |
| 回應時間(一般)                                                                                                    | 5 毫秒                                                                                                    |
| SmartResponse                                                                                                    | 1 毫秒                                                                                                    |
| 最大解析度                                                                                                    | 1920x1080 @ 144Hz (Dual-link DVI/DP)                                                                                                    |
|                                                                                                    | 1920×1080 @ 120Hz (Dual-link DVI/DP)                                                                                                    |
| 標準解析度                                                                                                    | 1920x1080 @ 60Hz (VGA \ HDMI \ Dual-link DVI \ DP)                                                                                                    |
|                                                                                                    | 170° (H) / 160° (V) @ C/R > 10                                                                                                    |
| 畫質增強功能                                                                                                    | SmartImage <sup>GAME</sup>                                                                                                    |
| 顯示色彩                                                                                                    | 1670 萬色                                                                                                    |
| 垂直更新頻率                                                                                                    | 56Hz - 144Hz                                                                                                    |
| 水平頻率                                                                                                    | 30kHz - 144kHz                                                                                                    |
| sRGB                                                                                                    | 符合                                                                                                    |
|                                                                                                    |                                                                                                    |
| 連接方式                                                                                                    |                                                                                                    |
| <u>連接方式</u><br>輸入訊號                                                                                                    | VGA(類比)、Dual-link DVI(數位、HDCP)、USB 3.0<br>x4、 SmartKeypad 連接埠、HDMI(數位、HDCP)、MHL-<br>HDMI ( 數位、HDCP)、Display Port                                                                                                    |
| 連接方式<br>輸入訊號<br>音效輸入/輸出                                                                                                    | VGA(類比)、Dual-link DVI(數位、HDCP)、USB 3.0<br>x4、 SmartKeypad 連接埠、HDMI(數位、HDCP)、MHL-<br>HDMI (數位、HDCP)、Display Port<br>HDMI 音訊輸出                                                                                                    |
| 連接方式         輸入訊號         音效輸入/輸出         輸入訊號                                                                                                    | VGA ( 類比 ) 、Dual-link DVI ( 數位、HDCP ) 、USB 3.0<br>x4、 SmartKeypad 連接埠、HDMI ( 數位、HDCP ) 、MHL-<br>HDMI ( 數位、HDCP)、Display Port<br>HDMI 音訊輸出<br>個別同步、綠色同步                                                                                                    |
| 連接方式         輸入訊號         音效輸入/輸出         輸入訊號         便利性                                                                                                    | VGA(類比)、Dual-link DVI(數位、HDCP)、USB 3.0<br>x4、 SmartKeypad 連接埠、HDMI(數位、HDCP)、MHL-<br>HDMI (數位、HDCP)、Display Port<br>HDMI 音訊輸出<br>個別同步、綠色同步                                                                                                    |
| 連接方式         輸入訊號         音效輸入/輸出         輸入訊號         便利性         SmartKeypad                                                                                                    | VGA (類比)、Dual-link DVI (數位、HDCP)、USB 3.0<br>×4、SmartKeypad 連接埠、HDMI (數位、HDCP)、MHL-<br>HDMI (數位、HDCP)、Display Port<br>HDMI 音訊輸出<br>個別同步、綠色同步                                                                                                    |
| 連接方式輸入訊號音效輸入/輸出輸入訊號便利性SmartKeypad使用便利性                                                                                                    | VGA(類比)、Dual-link DVI(數位、HDCP)、USB 3.0<br>x4、SmartKeypad 連接埠、HDMI(數位、HDCP)、MHL-<br>HDMI(數位、HDCP)、Display Port<br>HDMI 音訊輸出<br>個別同歩、綠色同歩<br>1 2 ♪ ▲▼ ■/OK<br>⑨/◀ �/▼ № /▲ ■/OK ①                                                                                                    |
| 連接方式輸入訊號音效輸入/輸出輸入訊號便利性SmartKeypad使用便利性螢幕顯示選單語言                                                                                                    | VGA (類比)、Dual-link DVI (數位、HDCP)、USB 3.0<br>x4、SmartKeypad 連接埠、HDMI (數位、HDCP)、MHL-<br>HDMI (數位、HDCP)、Display Port<br>HDMI 音訊輸出<br>個別同歩、綠色同歩<br>125▲▼■/OK<br>①/▲ ④/▼  □/▲ ■/OK<br>①<br>英文、法文、德文、西班牙文、義大利文、俄文、簡體中<br>文、葡萄牙文、土耳其文、荷蘭文、瑞典文、芬蘭文、波<br>蘭文、捷克文、韓文、日文、匈牙利文、烏克蘭文、巴西<br>葡萄牙文、希臘文、繁體中文                                                                                                    |
| 連接方式         輸入訊號         音效輸入/輸出         輸入訊號 <b>便利性</b> SmartKeypad         使用便利性         螢幕顯示選單語言         其他便利功能                                                               | VGA (類比)、Dual-link DVI (數位、HDCP)、USB 3.0<br>x4、SmartKeypad 連接埠、HDMI (數位、HDCP)、MHL-<br>HDMI (數位、HDCP)、Display Port<br>HDMI 音訊輸出<br>個別同步、綠色同步<br>1 2 ♪ ▲▼ ■/OK<br>「ア/◀ ④/▼ ■/▲ ■/OK ①<br>英文、法文、德文、西班牙文、義大利文、俄文、簡體中<br>文、葡萄牙文、土耳其文、荷蘭文、瑞典文、芬蘭文、波<br>蘭文、捷克文、韓文、日文、匈牙利文、烏克蘭文、巴西<br>葡萄牙文、希臘文、繁體中文                                                                                                    |
| 連接方式         輸入訊號         音效輸入/輸出         輸入訊號 <b>便利性</b> SmartKeypad         使用便利性         螢幕顯示選單語言         其他便利功能         隨插即播相容性                                               | VGA (類比)、Dual-link DVI (數位、HDCP)、USB 3.0<br>x4、SmartKeypad 連接埠、HDMI (數位、HDCP)、MHL-<br>HDMI (數位、HDCP)、Display Port<br>HDMI 音訊輸出<br>個別同步、綠色同步<br><b>1 2 ♪ ▲ ▼ ■/OK</b><br>「ア/◀ ④/▼ ■/▲ ■/OK<br>「文、 德文、西班牙文、義大利文、俄文、簡體中<br>文、葡萄牙文、土耳其文、荷蘭文、瑞典文、芬蘭文、波<br>蘭文、捷克文、韓文、日文、匈牙利文、烏克蘭文、巴西<br>葡萄牙文、希臘文、繁體中文<br>Kensington 防盜鎖                                                                                |
| 連接方式         輸入訊號         音效輸入/輸出         輸入訊號 <b>便利性</b> SmartKeypad         使用便利性         螢幕顯示選單語言         其他便利功能         隨插即播相容性         支架                                    | VGA (類比)、Dual-link DVI (數位、HDCP)、USB 3.0<br>x4、SmartKeypad 連接埠、HDMI (數位、HDCP)、MHL-<br>HDMI (數位、HDCP)、Display Port<br>HDMI 音訊輸出<br>個別同步、綠色同步<br>12  ▲ ▼ 圖/OK                                                                                                    |
| 連接方式         輸入訊號         音效輸入/輸出         輸入訊號 <b>便利性</b> SmartKeypad         使用便利性         螢幕顯示選單語言         其他便利功能         隨插即播相容性         支架         傾斜                         | VGA (類比)、Dual-link DVI (數位、HDCP)、USB 3.0<br>x4、SmartKeypad 連接埠、HDMI (數位、HDCP)、MHL-<br>HDMI (數位、HDCP)、Display Port<br>HDMI 音訊輸出<br>個別同步、綠色同步<br>125▲▼ @/OK<br>@/▲ @/OK @<br>英文、法文、德文、西班牙文、義大利文、俄文、簡體中<br>文、葡萄牙文、土耳其文、荷蘭文、瑞典文、芬蘭文、波<br>蘭文、捷克文、韓文、日文、匈牙利文、烏克蘭文、巴西<br>葡萄牙文、希臘文、繁體中文<br>Kensington 防盜鎖<br>DDC/CI、sRGB、Windows 8.1/8/7、Mac OSX                                                         |
| 連接方式         輸入訊號         音效輸入/輸出         輸入訊號 <b>便利性</b> SmartKeypad         使用便利性         螢幕顯示選單語言         其他便利功能         隨插即播相容性         支架         傾斜         旋轉              | VGA (類比)、Dual-link DVI (數位、HDCP)、USB 3.0<br>x4、SmartKeypad 連接埠、HDMI (數位、HDCP)、MHL-<br>HDMI (數位、HDCP)、Display Port<br>HDMI 音訊輸出<br>個別同歩、綠色同步<br>125▲▼ ■/OK<br>⑦/▲ ④/▼ ■/▲ ■/OK ①<br>英文、法文、德文、西班牙文、義大利文、俄文、簡體中<br>文、葡萄牙文、土耳其文、荷蘭文、瑞典文、芬蘭文、波<br>蘭文、捷克文、韓文、日文、匈牙利文、烏克蘭文、巴西<br>葡萄牙文、希臘文、繁體中文<br>Kensington 防盜鎖<br>DDC/CI、sRGB、Windows 8.1/8/7、Mac OSX                                                 |
| 連接方式         輸入訊號         音效輸入/輸出         輸入訊號 <b>便利性</b> SmartKeypad         使用便利性         螢幕顯示選單語言         其他便利功能         隨插即播相容性         支架         傾斜         旋轉         高度調整 | VGA (類比)、Dual-link DVI (數位、HDCP)、USB 3.0<br>x4、SmartKeypad 連接埠、HDMI (數位、HDCP)、MHL-<br>HDMI (數位、HDCP)、Display Port<br>HDMI 音訊輸出<br>個別同歩、綠色同步<br>12 ♪ ▲▼ 圖/OK<br>①/▲ ④/▼   M ▲ 圖/OK ①<br>英文、法文、德文、西班牙文、義大利文、俄文、簡體中<br>文、葡萄牙文、土耳其文、荷蘭文、瑞典文、芬蘭文、波<br>蘭文、捷克文、韓文、日文、匈牙利文、烏克蘭文、巴西<br>葡萄牙文、希臘文、繁體中文<br>Kensington 防盜鎖<br>DDC/CI、sRGB、Windows 8.1/8/7、Mac OSX                                             |
| 連接方式         輸入訊號         音效輸入/輸出         輸入訊號 <b>便利性</b> SmartKeypad         使用便利性         螢幕顯示選單語言         其他便利功能         隨插即播相容性         支架         傾斜         旋轉         京庇調敷 | VGA (類比)、Dual-link DVI (數位、HDCP)、USB 3.0         x4、SmartKeypad 連接埠、HDMI (數位、HDCP)、MHL-         HDMI (數位、HDCP)、Display Port         HDMI 音訊輸出         個別同歩、綠色同歩         12  ▲ ▼ ■/OK         「ア/▲ ④/▼ ■/▲ ■/OK ①         英文、法文、徳文、西班牙文、義大利文、俄文、簡體中<br>文、葡萄牙文、土耳其文、荷蘭文、瑞典文、芬蘭文、波<br>蘭文、捷克文、韓文、日文、匈牙利文、烏克蘭文、巴西<br>葡萄牙文、希臘文、繁體中文         Kensington 防盜鎖         DDC/Cl、sRGB、Windows 8.1/8/7、Mac OSX |

| 電源                       |                                                                                                    |
|--------------------------|----------------------------------------------------------------------------------------------------|
| 「開啟」模式                   | 33.52W(一般), 63.84W(最高),                                                                               |
| 睡眠(一般)                   | 0.5₩                                                                                                  |
| 關閉(一般)                   | 0.3W                                                                                                  |
| 電源 LED 指示燈               | 「開啟」模式:白色,「待命」/「睡眠」模式:白色(閃爍)                                                                          |
| 電源供應器                    | 100 - 240VAC \ 50 - 60Hz                                                                              |
| 大小                       |                                                                                                    |
| 產品含支架(寬×高×深)             | 639 x 580 x 242 mm                                                                                    |
| 產品不含支架(寬×高×深)            | 639 x 405 x 64 mm                                                                                     |
| 重量                       |                                                                                                    |
| 產品含支架                    | 7.5 kg                                                                                                |
| 產品不含支架                   | 5.1 kg                                                                                                |
| 產品含包裝材料                  | 10.35 kg                                                                                              |
| 操作條件                     |                                                                                                    |
| 溫度範圍(操作中)                | 0°C 到 40°C                                                                                            |
| 溫度範圍<br>(非操作中)           | -20°C 到 60°C                                                                                          |
| 相對濕度                     | 20% 到 80%                                                                                             |
| MTBF(平均故障間格時間)           | 30,000 小時                                                                                             |
| 環保                       |                                                                                                    |
| ROHS(電子電機設備有害物<br>質限用指令) | 符合                                                                                                    |
| EPEAT                    | 銀獎認證 (www.epeat.net)                                                                                  |
| 包裝材料                     | 100% 可回收                                                                                              |
| 特定物質                     | 100% 無 PVC BFR 外殼                                                                                     |
| 能源之星                     | 符合                                                                                                    |
| 法規與標準                    |                                                                                                    |
| 法規核准                     | CE Mark, FCC Class B, CU-EAC, SEMKO, TCO Certified, ETL, GS, ERGO, UKraine, BSMI, C-TICK, EPA6.0, PSB |
| 機箱                       |                                                                                                    |
| 色彩                       | 黑色                                                                                                    |
| 表面處理                     |                                                                                                    |

## e 註

4.技術規格

- 1. EPEAT 金獎或銀獎僅在飛利浦註冊產品的所在地有效。有關所在國家的註冊狀態,請瀏覽 www.epeat.net。
- 2. 本項資料如有變動,恕不另行通知。請至 www.philips.com/support 下載最新版型錄。

## 4.1 解析度與預設模式

最大解析度: 1920 × 1080 @ 144Hz (Dual-link DVI/DP) 最佳解析度: 1920 × 1080 @ 120Hz (Dual-link DVI/DP) 標準解析度: 1920 × 1080 @ 60Hz (VGA、HDMI、Dual-link DVI、DP)

| 水平頻率<br>(kHz) | 解析度       | 垂直頻率   |
|---------------|-----------|--------|
| 31.47         | 720×400   | 70.09  |
| 31.47         | 640x480   | 59.94  |
| 35.00         | 640×480   | 66.67  |
| 37.86         | 640×480   | 72.81  |
| 37.50         | 640×480   | 75.00  |
| 60.94         | 640×480   | 119.72 |
| 37.88         | 800×600   | 60.32  |
| 46.88         | 800×600   | 75.00  |
| 76.30         | 800×600   | 119.97 |
| 48.36         | 1024×768  | 60.00  |
| 60.02         | 1024×768  | 75.03  |
| 97.55         | 1024×768  | 119.99 |
| 63.89         | 1280×1024 | 60.02  |
| 79.98         | 1280×1024 | 75.03  |
| 55.94         | 1440×900  | 59.89  |
| 70.64         | 1440×900  | 74.98  |
| 65.29         | 1680×1050 | 59.95  |
| 67.50         | 1920×1080 | 60.00  |
| 137.26        | 1920×1080 | 119.98 |
| 158.11        | 1920×1080 | 144.00 |

## ₿ 🗎

- 1. 此 Philips 顯示器僅能透過 Dual-link DVI 連接器達到最高 144Hz 重新整理率。 請確保您的顯示卡支援 144Hz 重新整理率,並更新至最新驅動程式。
- 2. 若對 144Hz 的效能有任何問題,請直接諮詢您的繪圖卡經銷商。

## 5. 電源管理

如果您的電腦中裝有符合 VESA DPM 規範 的顯示卡或軟體,顯示器可在未使用時自 動減少耗電量。只要偵測到鍵盤、滑鼠或 其他輸入裝置的輸入動作,顯示器就會自 動「喚醒」。下表顯示此項自動省電功能 的耗電量和訊號:

| 電源管理定義  |    |          |          |                               |            |  |  |
|---------|----|----------|----------|-------------------------------|------------|--|--|
| VESA 模式 | 視訊 | 水平<br>同步 | 垂直<br>同步 | 使用電源                          | LED 色彩     |  |  |
| 使用中     | 開啟 | 有        | 有        | 33.52W(一<br>般),63.84W<br>(最高) | 白色         |  |  |
| 睡眠      | 關閉 | 沒有       | 沒有       | 0.5w(一般)                      | 白色<br>(閃爍) |  |  |
| 關閉      | 關閉 | -        | -        | 0.3w(一般)                      | 關閉         |  |  |

下列為測量本顯示器耗電量時採用的設定。

- 原始解析度:1920 × 1080
- 對比度:50%
- 亮度: 300 nits
- 色溫:6500k(使用全白模式)

**e i** 

本項資料如有變動,恕不另行通知。

# 6. 法規資訊

## Lead-free Product

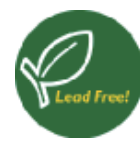

Lead free display promotes environmentally sound recovery and disposal of waste from electrical and electronic equipment. Toxic

substances like Lead has been eliminated and compliance with European community's stringent RoHs directive mandating restrictions on hazardous substances in electrical and electronic equipment have been adhered to in order to make Philips monitors safe to use throughout its life cycle.

## Congratulations!

This product is TCO Certified – for Sustainable IT.

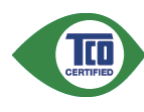

TCO Certified is an international third party sustainability certification for IT products.TCO Certified

ensures that the manufacture, use and recycling of IT products reflect environmental, social and economic responsibility. Every TCO Certified product model is verified by an accredited independent test laboratory.

This product has been verified to meet all the criteria in TCO Certified, including:

## Corporate Social Responsibility

Socially responsible production - working conditions and labor law in manufacturing country.

## Energy Efficiency

Energy efficiency of product and power supply. Energy Star compliant, where applicable.

## Environmental Management System

Manufacturer must be certified according to either ISO 14001 or EMAS.

#### Minimization of Hazardous Substances

Limits on cadmium, mercury, lead & hexavalent chromium including requirements for mercuryfree products, halogenated substances and hazardous flame retardants.

## Design for Recycling

Coding of plastics for easy recycling. Limit on the number of different plastics used.

## Product Lifetime, Product Take Back

Minimum one-year product warranty. Minimum three-year availability of spare parts. Product takeback.

### Packaging

Limits on hazardous substances in product packaging. Packaging prepared for recycling.

### Ergonomic, User-centered design

Visual ergonomics in products with a display. Adjustability for user comfort (displays, headsets) Acoustic performance – protection against sound spikes (headsets) and fan noise (projectors, computers) Ergonomically designed keyboard (notebooks)

#### Electrical Safety, minimal electro-magnetic Emissions

### Third Party Testing

All certified product models have been tested in an independent, accredited laboratory.

A detailed criteria set is available for download at <u>www.tcodevelopment.com</u>, where you can also find a searchable database of allTCO Certified IT products.

TCO Development, the organization behind TCO Certified, has been an international driver in the field of Sustainable IT for 20 years. Criteria in TCO Certified are developed in collaboration with scientists, experts, users and manufacturers. Organizations around the world rely on TCO Certified as a tool to help them reach their sustainable IT goals. We are owned by TCO, a non-profit organization representing office workers. TCO Development is headquartered in Stockholm, Sweden, with regional presence in North America and Asia.

#### For more information, please visit www.tcodevelopment.com

User define mode is used for TCO Certified compliance.

#### 6.法規資訊

#### EPEAT

(www.epeat.net)

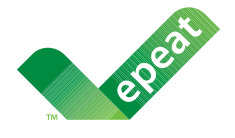

The EPEAT (Electronic Product Environmental Assessment Tool) program evaluates computer

desktops, laptops, and monitors based on 51 environmental criteria developed through an extensive stakeholder consensus process supported by US EPA.

EPEAT system helps purchasers in the public and private sectors evaluate, compare and select desktop computers, notebooks and monitors based on their environmental attributes. EPEAT also provides a clear and consistent set of performance criteria for the design of products, and provides an opportunity for manufacturers to secure market recognition for efforts to reduce the environmental impact of its products.

## Benefits of EPEAT

Reduce use of primary materials Reduce use of toxic materials

Avoid the disposal of hazardous waste EPEAT'S requirement that all registered products meet ENERGY STAR's energy efficiency specifications, means that these products will consume less energy throughout their life.

## CE Declaration of Conformity

This product is in conformity with the following standards

- EN60950-1:2006+A11:2009+A1: 2010+A12:2011 (Safety requirement of Information Technology Equipment).
- EN55022:2010(Radio Disturbance requirement of Information Technology Equipment).
- EN55024:2010 (Immunity requirement of Information Technology Equipment).
- EN61000-3-2:2006+A1:2009+A2:2009 (Limits for Harmonic Current Emission).
- EN61000-3-3:2008 (Limitation of Voltage Fluctuation and Flicker) following provisions of directives applicable.
- EN50581:2012 (Technical documentation for the assessment of electrical and electronic products with respect to the restriction of hazardous substances).
- EN50564:2011 (Electrical and electronic household and office equipment Measurement of low power consumption).
- 2006/95/EC (Low Voltage Directive).
- 2004/108/EC (EMC Directive).
- 2009/125/EC (ErP Directive, EC No. 1275/2008 Implementing Directive for Standby and Off mode power consumption)
- 2011/65/EU (RoHS Directive)

And is produced by a manufacturing organization on ISO9000 level.

- ISO9241-307:2008 (Ergonomic requirement, Analysis and compliance test methods for electronic visual displays).
- GS EK1-2000:2013 (GS mark requirement).
- prEN50279:1998 (Low Frequency Electric and Magnetic fields for Visual Display).
- MPR-II (MPR:1990:8/1990:10 Low Frequency Electric and Magnetic fields).
- TCO CERTIFIED (Requirement for Environment Labeling of Ergonomics,

Energy, Ecology and Emission, TCO: Swedish Confederation of Professional Employees) for TCO versions.

## **Energy Star Declaration**

(www.energystar.gov)

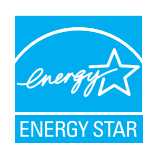

As an ENERGY STAR<sup>®</sup> Partner, we have determined that this product meets the ENERGY STAR® guidelines for energy efficiency.

## Note

We recommend you switch off the monitor when it is not in use for a long time.

#### Federal Communications Commission (FCC) Notice (U.S. Only)

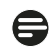

This equipment has been tested and found to comply with the limits for a Class B digital device, pursuant to Part 15 of the FCC Rules. These limits are designed to provide reasonable protection against harmful interference in a residential installation. This equipment generates, uses and can radiate radio frequency energy and, if not installed and used in accordance with the instructions, may cause harmful interference to radio communications.

However, there is no guarantee that interference will not occur in a particular installation. If this equipment does cause harmful interference to radio or television reception, which can be determined by turning the equipment off and on, the user is encouraged to try to correct the interference by one or more of the following measures:

- Reorient or relocate the receiving antenna.
- Increase the separation between the equipment and receiver.
- Connect the equipment into an outlet on a circuit different from that to which the receiver is connected.
- Consult the dealer or an experienced radio/TV technician for help.

Changes or modifications not expressly approved by the party responsible for compliance could void the user's authority to operate the equipment.

Use only RF shielded cable that was supplied with the monitor when connecting this monitor to a computer device.

To prevent damage which may result in fire or shock hazard, do not expose this appliance to rain or excessive moisture.

THIS CLASS B DIGITAL APPARATUS MEETS ALL REQUIREMENTS OF THE CANADIAN INTERFERENCE-CAUSING EQUIPMENT **REGULATIONS.** 

## FCC Declaration of Conformity

Declaration of Conformity for Products Marked with FCC Logo,

## United States Only

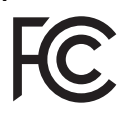

This device complies with Part 15 of the FCC Rules. Operation is subject to the following two conditions: (1) this device may not cause harmful interference, and (2) this device must accept any interference received, including interference that may cause undesired operation.

## Commission Federale de la Communication (FCC Declaration)

Cet équipement a été testé et déclaré conforme auxlimites des appareils numériques de class B,aux termes de l'article 15 Des règles de la FCC. Ces limites sont conçues de façon à fourir une protection raisonnable contre les interférences nuisibles dans le cadre d'une installation résidentielle.

CET appareil produit, utilise et peut émettre des hyperfréquences qui, si l'appareil n'est pas installé et utilisé selon les consignes données, peuvent causer des interférences nuisibles aux communications radio.

#### 6.法規資訊

Cependant, rien ne peut garantir l'absence d'interférences dans le cadre d'une installation particulière. Si cet appareil est la cause d'interférences nuisibles pour la réception des signaux de radio ou de télévision, ce qui peut être décelé en fermant l'équipement, puis en le remettant en fonction, l'utilisateur pourrait essayer de corriger la situation en prenant les mesures suivantes:

- Réorienter ou déplacer l'antenne de réception.
- Augmenter la distance entre l'équipement et le récepteur.
- Brancher l'équipement sur un autre circuit que celui utilisé par le récepteur.
- Demander l'aide du marchand ou d'un technicien chevronné en radio/télévision.
- Toutes modifications n'ayant pas reçu l'approbation des services compétents en matière de conformité est susceptible d'interdire à l'utilisateur l'usage du présent équipement.

N'utiliser que des câbles RF armés pour les connections avec des ordinateurs ou périphériques.

CET APPAREIL NUMERIQUE DE LA CLASSE B RESPECTE TOUTES LES EXIGENCES DU REGLEMENT SUR LE MATERIEL BROUILLEUR DU CANADA.

## EN 55022 Compliance (Czech Republic Only)

This device belongs to category B devices as described in EN 55022, unless it is specifically stated that it is a Class A device on the specification label. The following applies to devices in Class A of EN 55022 (radius of protection up to 30 meters). The user of the device is obliged to take all steps necessary to remove sources of interference to telecommunication or other devices

Pokud není na typovém štitku počítače uvedeno, že spadá do do třídy A podle EN 55022, spadá automaticky do třídy B podle EN 55022. Pro zařízení zařazená do třídy A (chranné pásmo 30m) podle EN 55022 platí následující. Dojde-li k rušení telekomunikačních nebo jiných zařízení je uživatel povinnen provést taková opatřgní, aby rušení odstranil.

#### Polish Center for Testing and Certification Notice

The equipment should draw power from a socket with an attached protection circuit (a three-prong socket). All equipment that works together (computer, monitor, printer, and so on) should have the same power supply source.

The phasing conductor of the room's electrical installation should have a reserve short-circuit protection device in the form of a fuse with a nominal value no larger than 16 amperes (A).

To completely switch off the equipment, the power supply cable must be removed from the power supply socket, which should be located near the equipment and easily accessible.

A protection mark "B" confirms that the equipment is in compliance with the protection usage requirements of standards PN-93/T-42107 and PN-89/E-06251.

#### Wymagania Polskiego Centrum Badań i Certyfikacji

Urządzenie powinno być zasilane z gniazda z przyłączonym obwodem ochronnym (gniazdo z kołkiem). Współpracujące ze sobą urządzenia (komputer, monitor, drukarka) powinny być zasilane z tego samego źródła.

Instalacja elektryczna pomieszczenia powinna zawierać w przewodzie fazowym rezerwową ochrone przed zwarciami, w postaci bezpiecznika o wartości znamionowej nie większej niż 16A (amperów) W celu całkowitego wyłączenia urządzenia z sieci zasilania, należy wyjąć wtyczkę kabla zasilającego z gniazdka, które powinno znajdować się w pobliżu urządzenia i być łatwo dostępne Znak bezpieczeństwa "B" potwierdza zgodność urządzenia z wymaganiami bezpieczeństwa użytkowania zawartymi w PN-93/T-42107 i PN-89/E-06251.

#### Pozostałe instrukcje bezpieczeństwa

- Nie należy używać wtyczek adapterowych lub usuwać kołka obwodu ochronnego z wtyczki. Jeżeli konieczne jest użycie przedłużacza to należy użyć przedłużacza 3-żylowego z prawidłowo połączonym przewodem ochronnym.
- System komputerowy należy zabezpieczyć przed nagłymi, chwilowymi wzrostami lub spad-kami napięcia, używając eliminatora przepięć, urządzenia dopasowującego lub bezzakłoceniowego źródła zasilania.
- Należy upewnić się, aby nic nie leżało na kabłach systemu komputerowego, oraz aby kabłe nie były umieszczone w miejscu, gdzie można byłoby na nie nadeptywać lub potykać się o nie.
- Nie należy rozlewać napojów ani innych płynów na system komputerowy.
- Vice nateży teszenaci napojów najyce projektywa na systemu konspiserów ji Nie należy wychać żadnych przedmiotów do otworów systemu komputerowego, gdyż może to spowodować pożar lub porażenie prądem, poprzez zwarcie elementów wewnętrznych. System komputerowy powinien znajdować się z dala od grzejników i źródel ciepla. Ponadto, nie należy blokować otworów wentylacyjnych. Należy unikać kładzenia lużnych papierów pod komputer oraz umieszczania komputera w ciasnym miejscu bez możliwości cyrkulacji powi-etrza wokół niego.

#### 6.法規資訊

#### North Europe (Nordic Countries) Information

Placering/Ventilation

#### VARNING:

FÖRSÄKRA DIG OM ATT HUVUDBRYTARE OCH UTTAG ÄR LÄTÅTKOMLIGA, NÄR DU STÄLLER DIN UTRUSTNING PÅPLATS.

#### Placering/Ventilation

#### ADVARSEL:

SØRG VED PLACERINGEN FOR, AT NETLEDNINGENS STIK OG STIKKONTAKT ER NEMTTILGÆNGELIGE.

Paikka/Ilmankierto

#### VAROITUS:

sijoita laite siten, että verkkojohto Voidaan tarvittaessa helposti Irrottaa pistorasiasta.

#### Plassering/Ventilasjon

#### ADVARSEL:

NÅR DETTE UTSTYRET PLASSERES, MÅ DU PASSE PÅ AT KONTAKTENE FOR STØMTILFØRSEL ER LETTE Å NÅ.

#### Ergonomie Hinweis (nur Deutschland)

Der von uns gelieferte Farbmonitor entspricht den in der "Verordnung über den Schutz vor Schäden durch Röntgenstrahlen" festgelegten Vorschriften.

Auf der Rückwand des Gerätes befindet sich ein Aufkleber, der auf die Unbedenklichkeit der Inbetriebnahme hinweist, da die Vorschriften über die Bauart von Störstrahlern nach Anlage III ¤ 5 Abs. 4 der Röntgenverordnung erfüllt sind.

Damit Ihr Monitor immer den in der Zulassung geforderten Werten entspricht, ist darauf zu achten, daß

- 1. Reparaturen nur durch Fachpersonal durchgeführt werden.
- 2. nur original-Ersatzteile verwendet werden.
- 3. bei Ersatz der Bildröhre nur eine bauartgleiche eingebaut wird.

Aus ergonomischen Gründen wird empfohlen, die Grundfarben Blau und Rot nicht auf dunklem Untergrund zu verwenden (schlechte Lesbarkeit und erhöhte Augenbelastung bei zu geringem Zeichenkontrast wären die Folge). Der arbeitsplatzbezogene Schalldruckpegel nach DIN 45 635 beträgt 70dB (A) oder weniger.

ACHTUNG: BEIM AUFSTELLEN DIESES GERÄTES DARAUF ACHTEN, DAß NETZSTECKER UND NETZKABELANSCHLUß LEICHT ZUGÄNGLICH SIND.

#### China RoHS

The People's Republic of China released a regulation called "Management Methods for Controlling Pollution by Electronic Information Products" or commonly referred to as China RoHS. All products including CRT and Monitor which are produced and sold for China market have to meet China RoHS request.

#### 中国大陆 RoHS

| 根据中国   | 国大陆。 | 《电子电气产 | 品有害物质 | 限制使用标 | 识要求》  | (也称为中国大陆 |
|--------|------|--------|-------|-------|-------|----------|
| RoHS), | 以下部  | 分列出了本产 | 品中可能包 | 含的有害物 | 质的名称和 | 含量。      |

|                         | 有害物质      |           |           |                 |               |                 |
|-------------------------|-----------|-----------|-----------|-----------------|---------------|-----------------|
| 部件名称                    | 铅<br>(Pb) | 汞<br>(Hg) | 镉<br>(Cd) | 六价铬<br>(Cr(VI)) | 多溴联苯<br>(PBB) | 多溴二苯醚<br>(PBDE) |
| 外壳                      | 0         | 0         | 0         | 0               | 0             | 0               |
| 液晶显示屏                   | ×         | 0         | 0         | 0               | 0             | 0               |
| 电路板组件 *                 | ×         | 0         | 0         | 0               | 0             | 0               |
| 电源适配器                   | ×         | 0         | 0         | 0               | 0             | 0               |
| 电源线 / 连接线               | ×         | 0         | 0         | 0               | 0             | 0               |
| 本表格依据 SJ/T 11364 的规定编制。 |           |           |           |                 |               |                 |

电路板组件包括印刷电路板及其构成的零部件,如电阻、电容、集成电路、 连接器等

O: 表示该有害物质在该部件所有均质材料中的含量均在 GB/T 26572 规定的限 量要求以下 表示该有害物质至少在该部件的某一均质材料中的含量超出 GB/T 26572 规

定的限量要求。 备注:以上"×"的部件中,部分含有有害物质超过是由于目前行业技术水平所限,暂时无法实现替代或减量化。

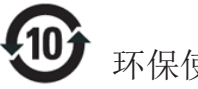

#### 环保使用期限

此标识指期限(十年),电子信息产品中含有的有 毒有害物质或元素在正常使用的条件下不会发生 外泄或突变, 电子信息产品用户使用该电子信息 产品不会对环境造成严重污染或对其人身、 财 产造成严重损害的期限.

#### 中国能源效率标识

#### 根据中国大陆《能源效率标识管理办法》本显示器符合以下要求:

| 能源效率(cd/W) | > 1.05        |
|------------|---------------|
| 能效等级       | 1级            |
| 能效标准       | GB 21520-2008 |

详细有关信息请查阅中国能效标识网:<u>http://www.energylabel.gov.cn/</u>

《废弃电器电子产品回收处理管理条例》提示性 说明

为了更好地关爱及保护地球,当用户不再需要此产 品或产品寿命终止时,请遵守国家废弃电器电子产 品回收处理相关法律法规,将其交给当地具有国家 认可的回收处理资质的厂商进行回收处理。

## EU Energy Label

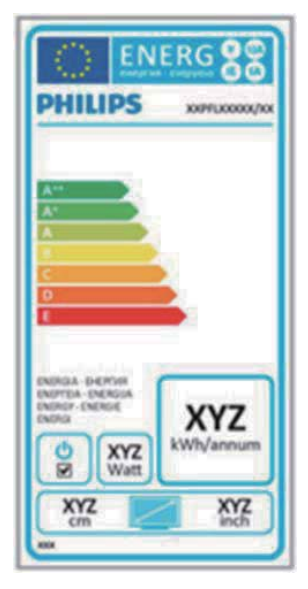

The European Energy Label informs you on the energy efficiency class of this product. The greener the energy efficiency class of this product is the lower the energy it consumes. On the label, you can find the energy efficiency class, the average power consumption of this product in use and the average energy consumption for 1 year.

## **ONOTE**

The EU Energy Label will be ONLY applied on the models bundling with HDMI and TV tuners.

#### 6.法規資訊

# Restriction on Hazardous Substances statement (India)

This product complies with the "India E-waste Rule 2011" and prohibits use of lead, mercury, hexavalent chromium, polybrominated biphenyls or polybrominated diphenyl ethers in concentrations exceeding 0.1 weight % and 0.01 weight % for cadmium, except for the exemptions set in Schedule 2 of the Rule.

#### E-Waste Declaration for India

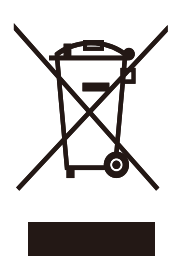

This symbol on the product or on its packaging indicates that this product must not be disposed of with your other household waste. Instead it is your responsibility to dispose of your waste equipment by handing it over to a designated collection point for the recycling of waste electrical and electronic equipment . The separate collection and recycling of your waste equipment at the time of disposal will help to conserve natural resources and ensure that it is recycled in a manner that protects human health and the environ-ment. For more information about where you can drop off your waste equipment for recycling in India please visit the below web link.

http://www.india.philips.com/about/sustainability/ recycling/index.page Information for U.K. only

# WARNING - THIS APPLIANCE MUST BE EARTHED.

#### Important:

This apparatus is supplied with an approved moulded 13A plug. To change a fuse in this type of plug proceed as follows:

- 1. Remove fuse cover and fuse.
- 2. Fit new fuse which should be a BS 1362 5A,A.S.T.A. or BSI approved type.
- 3. Retit the fuse cover.

If the fitted plug is not suitable for your socket outlets, it should be cut off and an appropriate 3-pin plug fitted in its place.

If the mains plug contains a fuse, this should have a value of 5A. If a plug without a fuse is used, the fuse at the distribution board should not be greater than 5A.

**NOTE:** The severed plug must be destroyed to avoid a possible shock hazard should it be inserted into a 13A socket elsewhere.

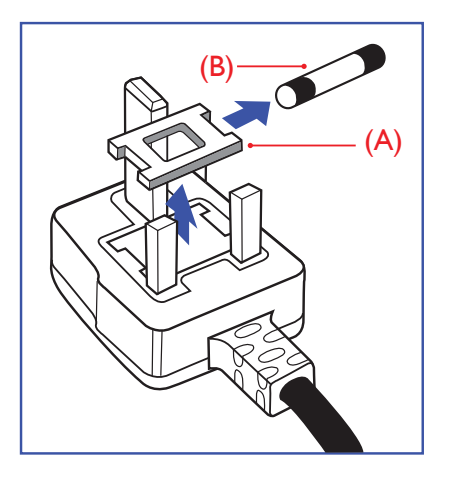

#### How to connect a plug

The wires in the mains lead are coloured in accordance with the following code:

BLUE - "NEUTRAL" ("N")

BROWN - "LIVE" ("L")

#### GREEN&YELLOW - "EARTH" ("E")

- The GREEN&YELLOW wire must be connected to the terminal in the plug which is marked with the letter "E" or by the Earth symbol or coloured GREEN or GREEN&YELLOW.
- The BLUE wire must be connected to the terminal which is marked with the letter "N" or coloured BLACK.
- 3. The BROWN wire must be connected to the terminal which is marked with the letter "L" or coloured RED.

Before replacing the plug cover, make certain that the cord grip is clamped over the sheath of the lead - not simply over the three wires.

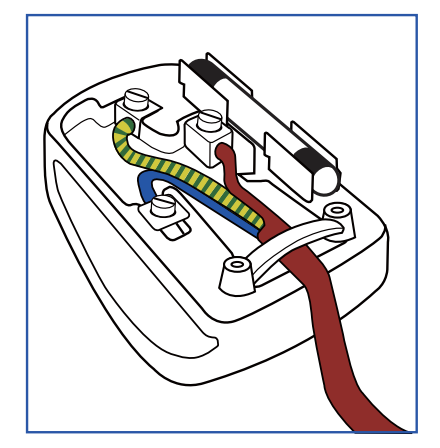

## 7. 客戶服務與保固

## 7.1 Philips 平面顯示器像素瑕疵 規定

飛利浦致力於提供最優質的產品。本公司 運用同業中最先進的製造程序,實行嚴格 的品質管理。不過,有時平面顯示器的TFT 顯示器面板,也會出現像素或次像素瑕疵 的情形,此為無法完全避免的現象。儘管 沒有任何廠商能保證所有的螢幕皆無像素 瑕疵,但是飛利浦保證任何顯示器,若出 現超過不可接受的瑕疵量,必將根據保固 範圍提供維修或替換服務。此須知將説明 不同種類的像素瑕疵,以及規定每一種類 可接受的瑕疵水準。為符合獲得維修或替 换保固服務的條件, TFT 顯示器面板上的像 素瑕疵量必須超過這些可接受水準。例如: 顯示器的次像素瑕疵率不得超過 0.0004%。 此外,由於特定像素瑕疵種類或組合比其 他更引人注意,飛利浦將對此種瑕疵訂定 更高的品質標準。本規定全球適用。

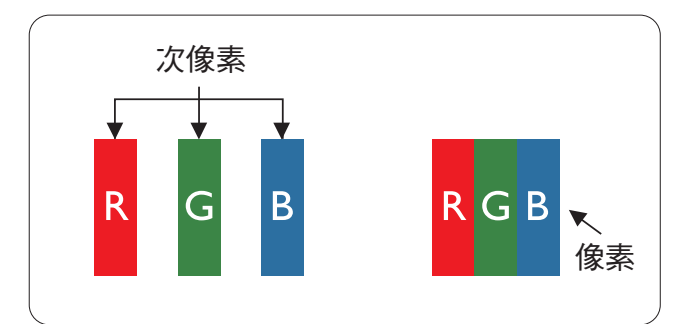

#### 像素和次像素

一個像素(或稱圖像元素)由三個屬於紅 綠藍主顏色的次像素組成。許多像素在一 起形成一個圖像。像素中的所有次像素全 部亮起時,三個有色次像素會合成為單一 白色像素。全部變暗時,三個有色次像素 則會合成為單一黑色像素。其他類的明暗 次像素組合則會合成為其他顏色的單個像 素。

#### 像素瑕疵種類

像素和次像素瑕疵會在螢幕上以不同形式 出現。像素瑕疵分為兩種,而每一類又細 分為多種次像素瑕疵。

#### 亮點瑕疵

亮點瑕疵就是始終亮著或「開啟」的像素 或次像素。也就是説,亮點是顯示器顯示 暗色圖形時,會突顯出來的次像素。以下 是亮點瑕疵的幾種類型。

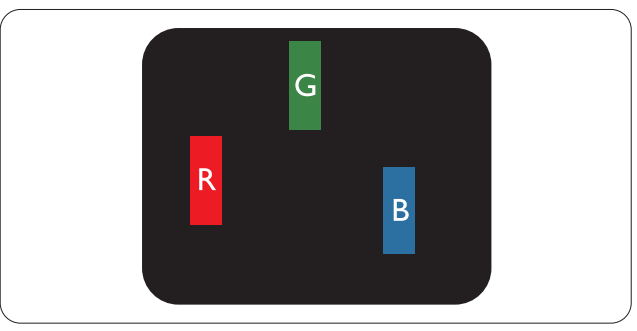

一個亮起的紅綠藍次像素。

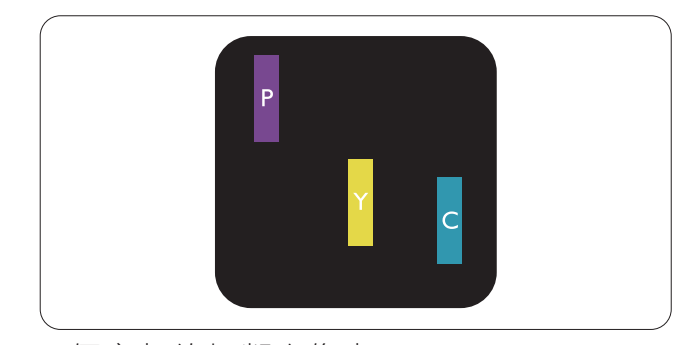

- 二個亮起的相鄰次像素:
- 紅+藍=紫
- 紅+綠=黃
- 綠+藍=氰(淺藍)

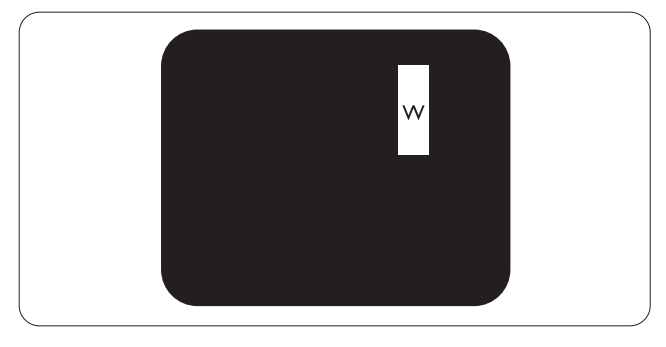

三個亮起的相鄰次像素(一個白色像素)。

### € 註

紅色或藍色亮點必須比鄰近點亮 50% 以上,而綠色亮點則比鄰近點亮 30% 以上。

#### 黑點瑕疵

黑點瑕疵就是始終暗著或「關閉」的像素 或次像素。也就是說,暗點是顯示器顯示 亮色圖形時,會突顯出來的次像素。以下 是黑點瑕疵的幾種類型。

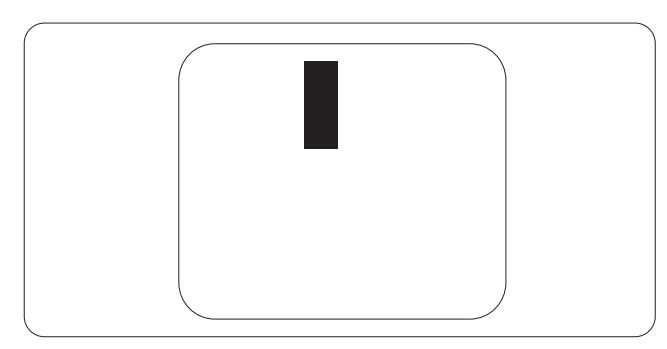

#### 緊湊像素瑕疵

由於彼此相鄰的同類像素和次像素瑕疵更 引人注意,飛利浦同樣制訂了緊湊像素瑕 疵的容許規格。

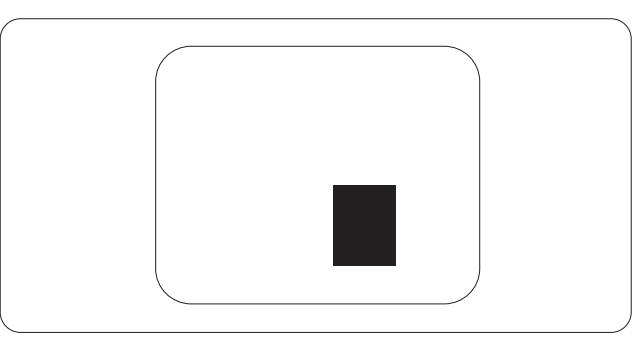

#### 像素瑕疵容許規格

飛利浦平面顯示器的 TFT 顯示器面板必須 有超過下表所列容許規格的像素和次像素, 才符合保固期間的像素瑕疵維修或替換條 件。

| 高點瑕疵                 | 可接受的程度 |
|----------------------|--------|
| 1 個亮起的次像素            | 3      |
| 2 個亮起的鄰接次像素          | 1      |
| 3 個亮起的鄰接次像素(1 個白色像素) | 0      |
| 兩個亮點瑕疵之間的距離 *        | >15 公釐 |
| 所有類型的亮點瑕疵總數          | 3      |
| 黑點瑕疵                 | 可接受的程度 |
| 1 個變暗的次像素            | 5 或以下  |
| 2 個變暗的鄰接次像素          | 2 或以下  |
| 3 個變暗的鄰接次像素          | 0      |
| 兩個黑點瑕疵之間的距離 *        | >15 公釐 |
| 所有類型的黑點瑕疵總數          | 5 或以下  |
| 瑕疵點總數                | 可接受的程度 |
| 所有類型的亮點或黑點瑕疵總數       | 5 或以下  |

## ₿ 🗎

1. 1或2個鄰近次像素瑕疵=1點瑕疵

2. 本顯示器符合 ISO9241-307 規範。(ISO9241-307:符合電子顯示器的人體工學規定,通過分析及符合性測試方法)

## 7.2 客戶服務與保固

如需保固範圍資訊及當地的其他支援需求,請造訪 www.philips.com/support 瞭解詳細資訊。您 亦可撥打下列電話號碼,與當地的 Philips 客服中心聯絡。

## 西歐地區聯絡資訊:

| 國家             | CSP         | 專線號碼                | 價格                | 營業時間                   |
|----------------|-------------|---------------------|-------------------|------------------------|
| Austria        | RTS         | +43 0810 000206     | € 0.07            | Mon to Fri : 9am - 6pm |
| Belgium        | Ecare       | +32 078 250851      | € 0.06            | Mon to Fri : 9am - 6pm |
| Cyprus         | Alman       | +800 92 256         | Free of charge    | Mon to Fri : 9am - 6pm |
| Denmark        | Infocare    | +45 3525 8761       | Local call tariff | Mon to Fri : 9am - 6pm |
| Finland        | Infocare    | +358 09 2290 1908   | Local call tariff | Mon to Fri : 9am - 6pm |
| France         | Mainteq     | +33 082161 1658     | € 0.09            | Mon to Fri : 9am - 6pm |
| Germany        | RTS         | +49 01803 386 853   | € 0.09            | Mon to Fri : 9am - 6pm |
| Greece         | Alman       | +30 00800 3122 1223 | Free of charge    | Mon to Fri : 9am - 6pm |
| Ireland        | Celestica   | +353 01 601 1161    | Local call tariff | Mon to Fri : 8am - 5pm |
| Italy          | Anovo Italy | +39 840 320 041     | € 0.08            | Mon to Fri : 9am - 6pm |
| Luxembourg     | Ecare       | +352 26 84 30 00    | Local call tariff | Mon to Fri : 9am - 6pm |
| Netherlands    | Ecare       | +31 0900 0400 063   | € 0.10            | Mon to Fri : 9am - 6pm |
| Norway         | Infocare    | +47 2270 8250       | Local call tariff | Mon to Fri : 9am - 6pm |
| Poland         | MSI         | +48 0223491505      | Local call tariff | Mon to Fri : 9am - 6pm |
| Portugal       | Mainteq     | +800 780 902        | Free of charge    | Mon to Fri : 8am - 5pm |
| Spain          | Mainteq     | +34 902 888 785     | € 0.10            | Mon to Fri : 9am - 6pm |
| Sweden         | Infocare    | +46 08 632 0016     | Local call tariff | Mon to Fri : 9am - 6pm |
| Switzerland    | ANOVO CH    | +41 02 2310 2116    | Local call tariff | Mon to Fri : 9am - 6pm |
| United Kingdom | Celestica   | +44 0207 949 0069   | Local call tariff | Mon to Fri : 8am - 5pm |

## 中歐及東歐地區的聯絡資訊:

| 國家                      | 客服中心 | CSP                    | 客服專線                                                           |
|-------------------------|------|------------------------|----------------------------------------------------------------|
| Belarus                 | N/A  | IBA                    | +375 17 217 3386<br>+375 17 217 3389                           |
| Bulgaria                | N/A  | LAN Service            | +359 2 960 2360                                                |
| Croatia                 | N/A  | MR Service Ltd         | +385 (01) 640 1111                                             |
| Czech Rep.              | N/A  | Asupport               | +420 272 188 300                                               |
| Estonia                 | N/A  | FUJITSU                | +372 6519900(General)<br>+372 6519972(workshop)                |
| Georgia                 | N/A  | Esabi                  | +995 322 91 34 71                                              |
| Hungary                 | N/A  | Profi Service          | +36 1 814 8080(General)<br>+36 1814 8565(For AOC&Philips only) |
| Kazakhstan              | N/A  | Classic Service I.I.c. | +7 727 3097515                                                 |
| Latvia                  | N/A  | ServiceNet LV          | +371 67460399<br>+371 27260399                                 |
| Lithuania               | N/A  | UAB Servicenet         | +370 37 400160(general)<br>+370 7400088 (for Philips)          |
| Macedonia               | N/A  | AMC                    | +389 2 3125097                                                 |
| Moldova                 | N/A  | Comel                  | +37322224035                                                   |
| Romania                 | N/A  | Skin                   | +40 21 2101969                                                 |
| Russia                  | N/A  | CPS                    | +7 (495) 645 6746                                              |
| Serbia&Montenegro       | N/A  | Kim Tec d.o.o.         | +381 11 20 70 684                                              |
| Slovakia                | N/A  | Datalan Service        | +421 2 49207155                                                |
| Slovenia                | N/A  | PC H.and               | +386 1 530 08 24                                               |
| the republic of Belarus | N/A  | ServiceBy              | +375 17 284 0203                                               |
| Turkey                  | N/A  | Tecpro                 | +90 212 444 4 832                                              |
| Likraina                | N/A  | Тораz                  | +38044 525 64 95                                               |
| Okraine                 | N/A  | Comel                  | +380 5627444225                                                |

## 中國聯絡資訊:

| 國家    | 客服中心         | 客服專線         |
|-------|--------------|--------------|
| China | PCCW Limited | 4008 800 008 |

## 北美洲聯絡資訊:

| 國家     | 客服中心         | 客服專線           |
|--------|--------------|----------------|
| U.S.A. | EPI-e-center | (877) 835-1838 |
| Canada | EPI-e-center | (800) 479-6696 |

## 亞太、中東暨非洲地區聯絡資訊:

| 國家                                                           | ASP                                                              | 客服專線                                                                                                    | 營業時間                                                                    |
|--------------------------------------------------------------|------------------------------------------------------------------|----------------------------------------------------------------------------------------------------|-------------------------------------------------------------------------|
| Australia                                                    | AGOS NETWORK<br>PTY LTD                                          | 1300 360 386                                                                                                | Mon.~Fri. 9:00am-5:30pm                                                 |
| New Zealand                                                  | Visual Group Ltd.                                                | 0800 657447                                                                                                 | Mon.~Fri. 8:30am-5:30pm                                                 |
| Hong Kong<br>Macau                                           | Company: Smart Pixels<br>Technology Ltd.                         | Hong Kong:<br>Tel: +852 2619 9639<br>Macau:<br>Tel: (853)-0800-987                                          | Mon.~Fri. 9:00am-6:00pm<br>Sat. 9:00am-1:00pm                           |
| India                                                        | REDINGTON INDIA<br>LTD                                           | Tel: 1 800 425 6396<br>SMS: PHILIPS to 56677                                                                | Mon.~Fri. 9:00am-5:30pm                                                 |
| Indonesia                                                    | PT. CORMIC<br>SERVISINDO<br>PERKASA                              | +62-21-4080-9086<br>(Customer Hotline)<br>+62-8888-01-9086<br>(Customer Hotline)                            | Mon.~Thu. 08:30-12:00; 13:00-<br>17:30<br>Fri. 08:30-11:30; 13:00-17:30 |
| Korea                                                        | Alphascan Displays, Inc                                          | 1661-5003                                                                                                   | Mon.~Fri. 9:00am-5:30pm<br>Sat. 9:00am-1:00pm                           |
| Malaysia                                                     | R-Logic Sdn Bhd                                                  | +603 5102 3336                                                                                              | Mon.~Fri. 8:15am-5:00pm<br>Sat. 8:30am-12:30am                          |
| Pakistan                                                     | TVONICS Pakistan                                                 | +92-213-6030100                                                                                             | Sun.~Thu. 10:00am-6:00pm                                                |
| Singapore                                                    | Philips Singapore Pte<br>Ltd (Philips Consumer<br>Care Center)   | (65) 6882 3966                                                                                              | Mon.~Fri. 9:00am-6:00pm<br>Sat. 9:00am-1:00pm                           |
| Taiwan                                                       | FETEC.CO                                                         | 0800-231-099                                                                                                | Mon.~Fri. 09:00 - 18:00                                                 |
| Thailand                                                     | Axis Computer System<br>Co., Ltd.                                | (662) 934-5498                                                                                              | Mon.~Fri. 08:30am~05:30pm                                               |
| South Africa                                                 | Computer Repair<br>Technologies                                  | 011 262 3586                                                                                                | Mon.~ Fri. 08:00am~05:00pm                                              |
| Israel                                                       | Eastronics LTD                                                   | 1-800-567000                                                                                                | Sun.~Thu. 08:00-18:00                                                   |
| Vietnam                                                      | FPT Service Informatic<br>Company Ltd Ho Chi<br>Minh City Branch | +84 8 38248007<br>Ho Chi Minh City<br>+84 5113.562666<br>Danang City<br>+84 5113.562666<br>Can tho Province | Mon.~Fri. 8:00-12:00, 13:30-17:30<br>Sat. 8:00-12:00                    |
| Philippines                                                  | EA Global Supply<br>Chain Solutions ,Inc.                        | (02) 655-7777; 6359456                                                                                      | Mon.~Fri. 8:30am~5:30pm                                                 |
| Armenia<br>Azerbaijan<br>Georgia<br>Kyrgyzstan<br>Tajikistan | Firebird service centre                                          | +97 14 8837911                                                                                              | Sun.~Thu. 09:00 - 18:00                                                 |

## 7.客戶服務與保固

| Uzbekistan   | Soniko Plus Private<br>Enterprise Ltd | +99871 2784650          | Mon.~Fri. 09:00 - 18:00 |
|--------------|---------------------------------------|-------------------------|-------------------------|
| Turkmenistan | Technostar Service<br>Centre          | +(99312) 460733, 460957 | Mon.~Fri. 09:00 - 18:00 |
| Japan        | フィリップスモニター<br>・サポートセンター               | 0120-060-530            | Mon.~Fri. 10:00 - 17:00 |

## 8. 疑難排解與常見問答集

## 8.1 疑難排解

本頁資訊適用於解決使用者可自行修正的 問題。嘗試下列所有解決方法後,如果問 題仍持續發生,請與飛利浦客戶服務代表 聯絡。

#### 1 一般常見問題

#### 沒有畫面(電源 LED 未亮起)

- 請確認已將電源線插入電源插座及顯示 器背面。
- 首先,請確認顯示器正面的電源按鈕位置為關閉,再將按鈕按至開啟位置。

#### 沒有畫面(電源 LED 呈現白色)

- 請確認已開啟電腦電源。
- 請確認已將訊號線正確連接至電腦。
- 請確認顯示器纜線連接端的針腳沒有彎 折現象。若發生此現象,請修復或更換 纜線。
- 節能功能可能已啟動

#### 螢幕顯示

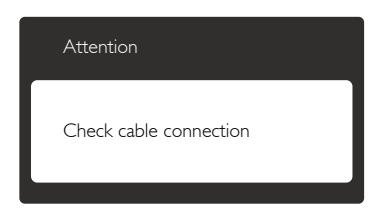

- 請確認已將顯示器纜線正連接至電腦。
   (另請參閱《快速安裝指南》)。
- 請檢查顯示器纜線的針腳是否發生彎折 現象。
- 請確認已開啟電腦電源。

### 「AUTO(自動)」按鈕無作用

 自動功能僅適用於「VGA-Analog(VGA 類比)」模式。如果您對結果不滿意, 可透過螢幕顯示選單手動調整。

## e 🗎

#### 「AUTO(自動)」功能不適用於「DVI-Digital(DVI 數位)」模式(無必要)。

#### 明顯冒煙或出現火花

- 請勿執行任何疑難排解步驟
- 立即停止顯示器主電源的供電,以策 安全。
- 請立即聯絡飛利浦客戶服務代表。

#### 2 影像問題

#### 影像沒有置中

- 請使用螢幕顯示選單主控制項中的「Auto(自動)」調整影像位置。
- 請使用螢幕顯示選單主控制項中 「Setup(設定)」的「Phase/Clock(相 位/時脈)調整影像位置。此功能僅適 用於VGA 模式。

#### 螢幕上的影像會振動

 請檢查訊號線是否已確實插入顯示卡或 電腦。

#### 出現閃爍的垂直條紋

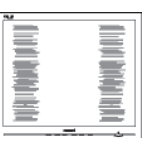

- 請使用螢幕顯示選單主控制項中的「Auto(自動)」調整影像。
- 請使用螢幕顯示選單主控制項中 「Setup(設定)」的「Phase/Clock( 相位/時脈)」消除垂直條紋。此功能 僅適用於VGA模式。

#### 出現閃爍的水平條紋

| <br>         |
|--------------|
|              |
|              |
|              |
|              |
|              |
|              |
|              |
|              |
|              |
|              |
| <br>         |
| <br><u>`</u> |
|              |

- 請使用螢幕顯示選單主控制項中的「Auto(自動)」調整影像。
- 請使用螢幕顯示選單主控制項中 「Setup(設定)」的「Phase/Clock(相 位/時脈)」消除垂直條紋。此功能僅 適用於VGA 模式。

#### 8.疑難排解與常見問答集

#### 影像模糊不清或太暗

• 請在螢幕顯示選單調整對比度及亮度。

關閉電源後會出現「殘影」、「灼影」或「鬼 影」

- 長時間連續顯示靜止或靜態影像會導致 螢幕產生「灼影」現象,此現象亦稱為 「殘影」或「鬼影」。「灼影」、「殘 影」或「鬼影」是 LCD 面板技術中的 普遍現象。在大多數情況下,電源關閉 一段時間後,「灼影」、「殘影」或 「鬼影」就會逐漸消失。
- 不使用顯示器時,請務必啟動動態螢幕 保護程式。
- 如果 LCD 顯示器會顯示靜止的靜態內容,則請務必啟動會定期更新畫面的應用程式。
- 若無法啟動螢幕保護程式或定期執行螢 幕重新整理程式,將導致嚴重的「灼 影」、「殘影」或「鬼影」現象,且不 會消失更無法修復。上述的損壞不包含 在保固範圍內。

#### 影像扭曲變形;文字模糊不清或無法辨識

 請將電腦的顯示解析度設為顯示器建議 螢幕原始解析度所使用的模式。

螢幕出現綠色、紅色、藍色、黑色及白色 的圓點

 殘留圖點是現代液晶技術的正常特性, 如需瞭解詳細資訊,請參閱像素規定。

#### 「開啟電源」光線太強,令人十分困擾

• 您可以在螢幕顯示選單主控制項的電源 LED 設定中調整開啟電源光線。

如需進一步協助,請參閱消費者資訊中心 清單,並與飛利浦客戶服務代表聯絡。

## 8.2 一般常見問答集

- 問題 1: 安裝顯示器時,如果螢幕顯示 「Cannot display this video mode (無法顯示此視訊模式)」,該 怎麼辦?
- 答: 本顯示器的建議解析度: 1920×1080@60Hz。
- 拔下所有纜線,再將電腦接到您先前使用的顯示器上。
- 在 Windows「Start(開始)」功能表中 選取「Settings(設定)」/「Control Panel(控制台)」。選取「Control Panel(控制台)」視窗中的「Display( 顯示)」圖示。選取「Display(顯示) 」控制台中的「Settings(設定值)」標 籤。在「Settings(設定值)」標籤下 的「Desktop Area(桌面區域)」方塊 中,將滑桿移到 1920 × 1080 像素。
- 開啟「Advanced Properties(進階內容) 」並將「Refresh Rate(更新頻率)」設 為 60Hz,再按一下「OK(確定)」。
- 重新啟動電腦並重複步驟 2 和 3,確認
   已將電腦設為 1920 × 1080 @ 60Hz。
- 將電腦關機、拔除與舊顯示器之間的連線,然後重新接上 Philips LCD 顯示器。
- 依序開啟顯示器和電腦的電源。
- 問題 2: 何為 LCD 顯示器的建議更新頻 率?
- 答: LCD 顯示器的建議更新頻率是 60Hz。若螢幕出現任何干擾情形, 您最高可將更新頻率設為 75Hz, 看看能否消除干擾情形。
- 問題 3: 光碟中的 .inf 和 .icm 檔案是什 麼? 如何安裝驅動程式(.inf 和 .icm)?
- 答: 這些是顯示器使用的驅動程式檔 案。請按照使用手冊中的説明安 裝驅動程式。當您初次安裝顯示 器時,您的電腦可能會要求您安

#### 8.疑難排解與常見問答集

裝顯示器驅動程式(.inf和.icm檔案)或插入驅動程式磁片。請依 照説明插入本套件內附贈的光碟 片。電腦會自動安裝顯示器驅動 程式(.inf和.icm檔案)。

#### 問題 4: 如何調整解析度?

- 答: 可用的解析度同時取決於您的顯示卡驅動程式及顯示器。您可以在Windows<sup>®</sup>控制台下的「Display properties(顯示內容)」中選取需要的解析度。
- 問題 5: 透過 OSD 調整顯示器,卻造成設 定值一團混亂,該怎麼辦?
- 答: 只要按「確定」按鈕,再選取 「Reset(重設)」恢復所有原廠 設定即可。

#### 問題 6: LCD 螢幕經得起刮傷嗎?

答: 一般來說,建議您不要讓面板表 面受到強力撞擊,同時要避免尖 銳物品或鈍器刮傷面板表面。拿 起顯示器時,請勿用力壓迫面板 表面,否則可能會影響您的保固 權益。

#### 問題7:如何清潔 LCD 表面?

- 答: 進行一般清潔時,使用乾淨的軟 布即可。若要進一步清潔,請使 用異丙醇。請勿使用其他溶劑, 例如乙醇、丙酮、己烷等。
- 問題 8: 我可以變更顯示器的色彩設定 嗎?
- 答: 可以,只要依照下列程序,就可 透過 OSD 的控制項目變更色彩設 定。
- 按「確定」顯示螢幕顯示選單。
- 按「向下箭頭」選取「Color(色彩)」
   選項,再按「確定」進入色彩設定,一
   共有下列三種設定。
  - 「Color Temperature(色溫)」:將 範圍設定為 6500K時,面板會顯示 帶「暖色的紅白色調」,而 9300K 色溫則會產生帶「冷色的藍白色 調」。

- sRGB:這是一種標準設定,可確保 在不同裝置(例如數位相機、顯示 器、印表機、掃描器等)之間正確 交換色彩資訊。
- 3. 「User Define(使用者定義)」: 使用者可調整紅綠藍三種顏色,自 行選擇其偏好的色彩設定。

## e 註

測量物體受熱時散發的光線色彩。此量測 值以絕對刻度(克氏溫度)表示。2004K等 較低的克氏溫度是紅色;9300K等較高溫度 則是藍色。6504K的中間溫度則是白色。

- 問題 9: 我可以將 LCD 顯示器連接到任何 PC、工作站或 Mac 嗎?
- 答: 可以。所有 Philips LCD 顯示器皆 完全相容於標準 PC、Mac 及工作 站。若要將顯示器連接到 Mac 系 統,您可能需要使用纜線轉接器。 如需詳細資訊,建議您與飛利浦 業務代表聯絡。
- 問題 10: Philips LCD 顯示器是否支援隨插 即用功能?
- 答: 可以,顯示器相容於 Windows 8.1/8/7、Mac OSX 的隨插即用功 能。
- 問題 11:LCD 面板中的殘影、灼影或鬼影 是什麼?
- 答: 長時間連續顯示靜止或靜態影像 會導致螢幕產生「灼影」現象, 此現象亦稱為「殘影」或「鬼 影」。「灼影」、「殘影」或「鬼 影」是 LCD 面板技術中的普遍 現象。在大部分的情況下,「灼 影」、「殘影」或「鬼影」會在 關閉電源後,隨著時間逐漸消失。 不使用顯示器時,請務必啟動動 態螢幕保護程式。 如果 LCD 顯示器會顯示靜止不變 的靜態內容,請務必啟動會定期 更新畫面的應用程式。

## 

嚴重的「烙印」、「殘影」或「鬼影」徵 狀將不會消失,而且無法修復。上述的損 壞不包含在保固範圍中。

- 問題 12:為什麼我的顯示器不能顯示清晰 文字,而是顯示鋸齒狀字元?
- 答: 此 LCD 顯示器使用 1920 × 1080 @
   60Hz 的原始解析度時,可達到最佳
   效能。若要達到最佳顯示器效能,
   請使用此解析度。

## 8.3 MHL 常見問題

問題 1: 我在顯示器螢幕上看不到行動裝 置的影像

#### 答:

- 請檢查您的行動裝置是否為 MHL 認 證。
- 此外,您必須使用 MHL 認證纜線連接 裝置。
- 請確定您有連接至 MHL-HDMI 連接埠, 並透過輸入選擇器(前面板或螢幕顯示 選單)在顯示器上選擇正確的輸入。
- 本產品通過 MHL 官方認證。本產品屬 於被動式顯示器,若使用 MHL 輸入時 發生任何非預期的問題,請參閱行動 裝置的使用手冊或聯絡行動裝置的製 造商。

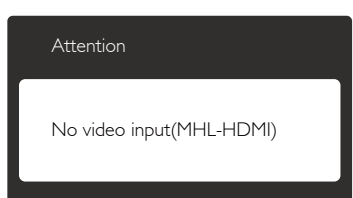

- 請確定行動裝置沒有進入待機(睡眠) 模式。如果進入,您將會在顯示器上看 見通知訊息。一旦喚醒行動裝置,顯示 器的螢幕也會同時喚醒並顯示影像。如 果您有使用或連接的任何其他裝置,您 可能需要確認是否選擇正確的輸入。
- 問題 2: 為何顯示器螢幕上顯示的畫質不 佳?我行動裝置上的畫質看起來

好多了。

#### 答:

- MHL標準為輸出及輸入定義固定的 1080p@30hz。本顯示器支援此標準。
- 影像品質根據原始內容的畫質而定。如果內容為高畫質(如 HD 或 1080p),本顯示器螢幕上會以 HD 或 1080p 顯示。如果原始內容為低畫質(如 QVGA),因為行動裝置螢幕較小的關係,畫面表現可能看起來還是不錯,不過在大螢幕的顯示器上看起來畫質會較差。

#### 問題 3: 無法從顯示器螢幕聽見聲音。 答:

- 請確定您的顯示器螢幕具有內建喇叭, 並且開啟顯示器與行動裝置的音量。您 可能也會想要使用選購的耳機。
- 若您的顯示器螢幕不具備內建喇叭,您 可將選購的耳機連接至顯示器的輸出 端。請確定已開啟顯示器與行動裝置的 音量。

如需常見問題的詳細資訊,請上 MHL 官方網站:

http://www.mhlconsortium.org

8.疑難排解與常見問答集

## 8.4 遊戲的常見問題

#### 1. 我能否檢視 3D 影像?

答:不行,本顯示器無 3D 功能。

2. 能否將此顯示器升級為 3D 顯示器? 答:不行,無法升級至 3D 技術。

#### 3. 我是否需要特殊的顯示卡才能達到 144Hz 重新整理率?

答:是的,您的顯示卡必須具備相容於 144Hz 重新整理率的 dual-link DVI 介面,並 更新至最新驅動程式。請直接諮詢您的顯 示卡經銷商。

#### 4. 我無法用 DVI 纜線 / VGA 顯示卡組合 看見 144Hz 重新整理率畫面。

答:請確保您使用 Dual-link DVI 顯示卡及相 關纜線。標準 DVI 顯示卡無法顯示 144Hz 影像。

#### 5. SmartKeyPad 的 **2** 標誌代表什麼? 答:代表 玩家 1 和 玩家 2 模式的預設按鈕。 您可藉此自訂並儲存您喜愛的遊戲設定。

#### 6. 如何自訂玩家 1 和玩家 2 模式?

答:請參閱第 11 頁「自訂 SmartImage GAME 玩家 1 和 玩家 2 模式」説明。

# 7. 我無法用 SmartKeypad 的 mini USB 連接埠連接外部 USB 裝置。

答:背面的 SmartKeypad 連接埠係專為 SmartKeypad 設計。其他裝置無法連接至 此。

# 8. 我是否可將 SmartKeypad 連接其他顯示器或設備?

答:不行,SmartKeypad 是此 Philips 顯示器 專用裝置。

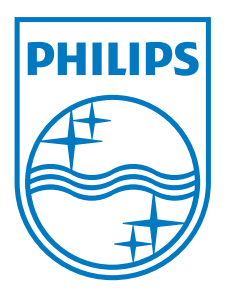

© 2014 Koninklijke Philips N.V. 保留所有權利。

Philips 和 Philips Shield Emblem 為 Koninklijke Philips N.V. 的註冊商標,並已獲得 Koninklijke Philips N.V. 授權使用。

規格如有變動,恕不另行通知。

版本:M5272GDE1T